Empowering Knowledge<sup>™</sup>

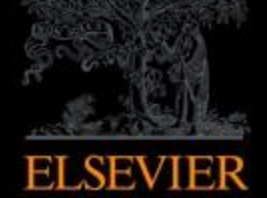

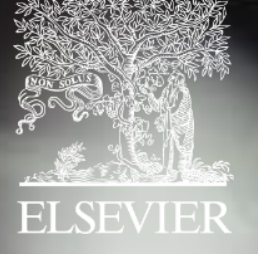

# Scopus

A maior plataforma de citações e resumos de conteúdo acadêmico revisado por pares

~

## Scopus hoje:

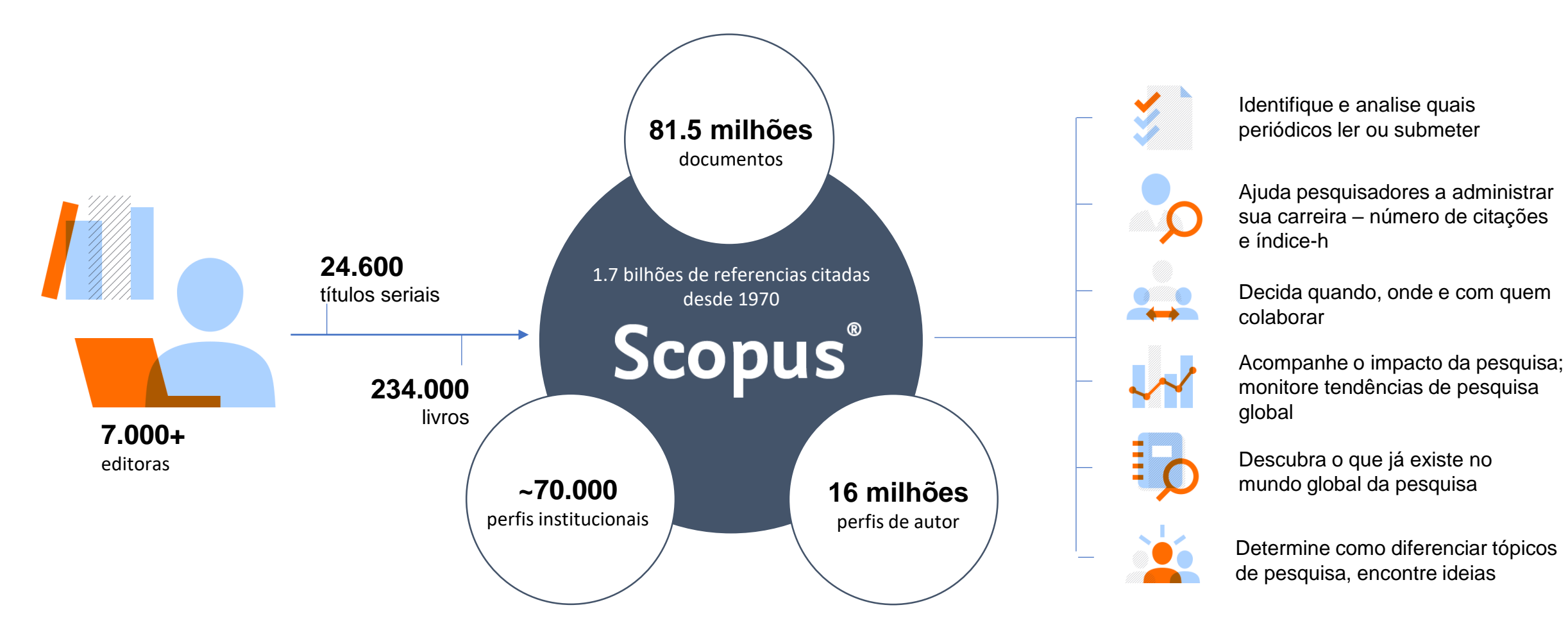

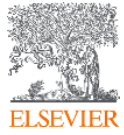

### Publicações em Scopus por área de conhecimento

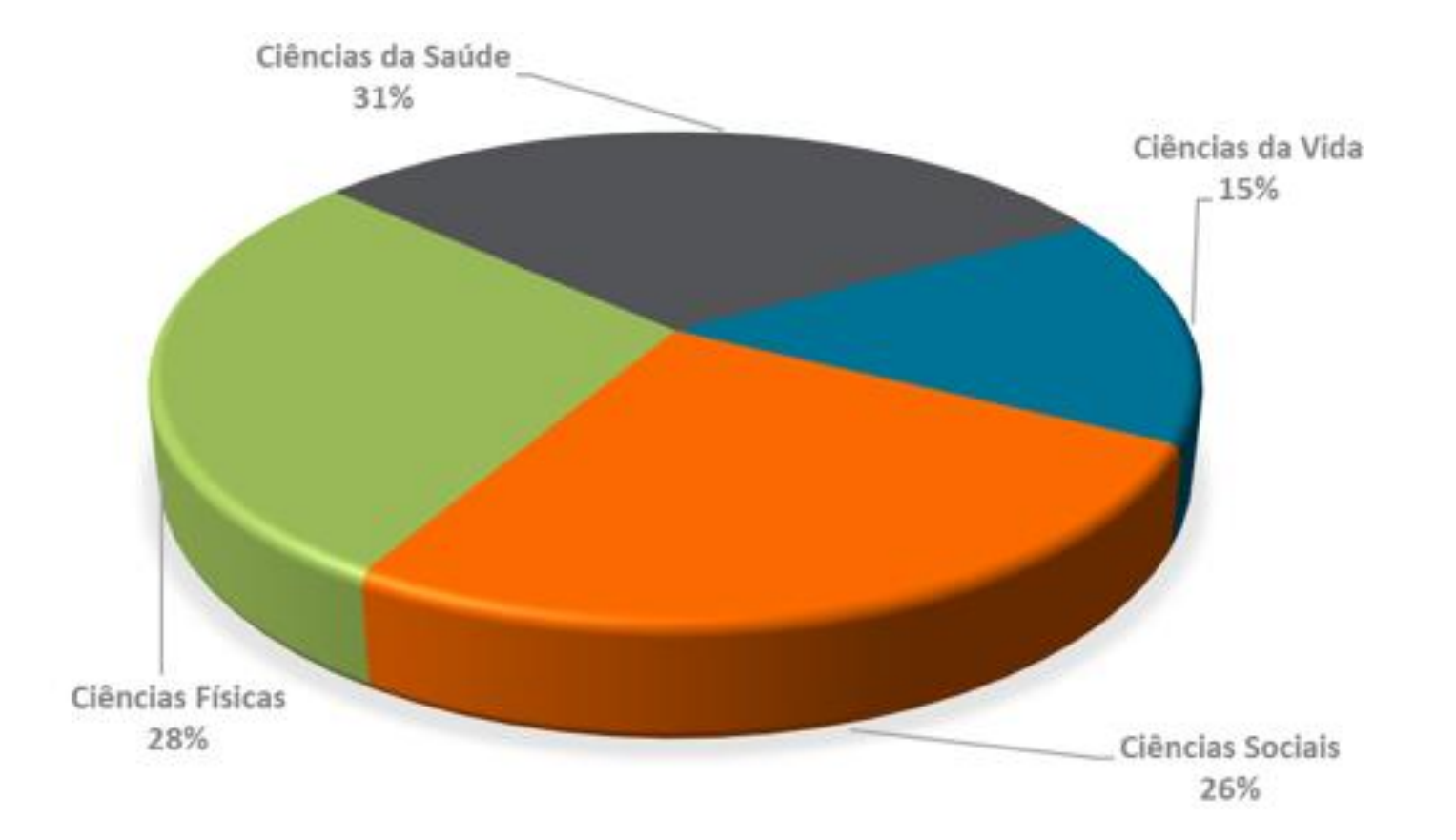

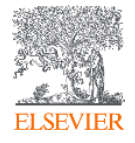

### O fluxo de trabalho com Scopus

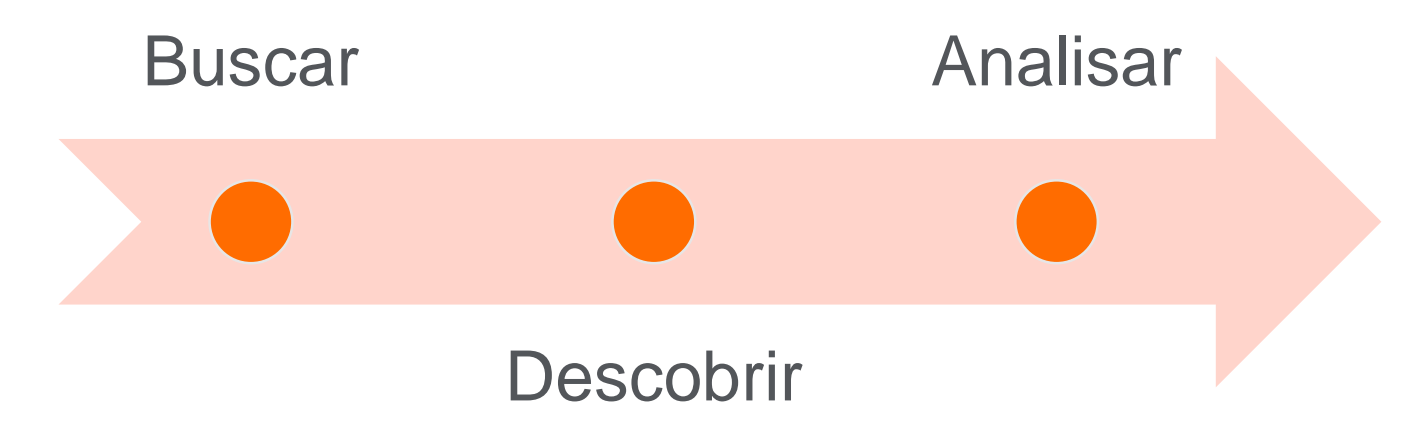

Scopus possui ferramentas inteligentes para rastrear, analisar, visualizar sua pesquisa e compreender melhor:

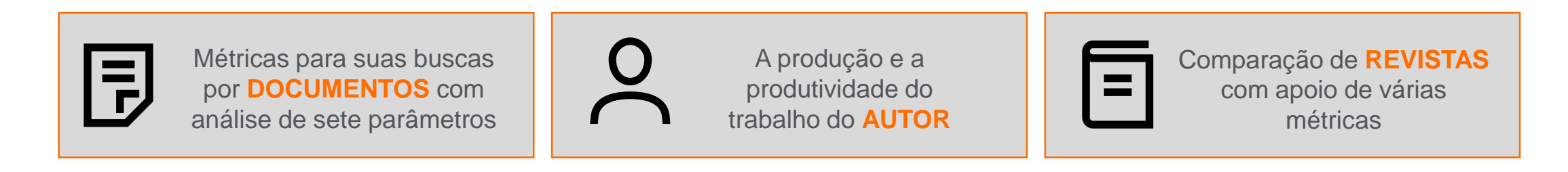

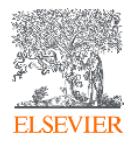

# Atenção à questão das variações de nome no perfil de autor

| Aut    | ores com noi<br>similares       | mes                                                                                                    |                                                                                                    | Autor j<br>difer               | publicano<br>rentes no                                                                                                    | lo com<br>mes                                                                                                    |                                                                                                    |
|--------|---------------------------------|----------------------------------------------------------------------------------------------------|----------------------------------------------------------------------------------------------------|--------------------------------|----------------------------------------------------------------------------------------------------|----------------------------------------------------------------------------------------------------|----------------------------------------------------------------------------------------------------|
|        |                                 |                                                                                                    | &                                                                                                    |                                |                                                                                                    | Dr. Smith<br>Dr. Smith<br>Dr. John Smith<br>Dr. John A. Smith<br>Dr. John Adam S                                                                                                    | th<br>Smith                                                                                                    |
| nith   | Dr. Smith                       | Dr. Smith                                                                                                    |                                                                                                    |                                |                                                                                                    |                                                                                                    |                                                                                                    |
|        |                                 |                                                                                                    |                                                                                                    |                                |                                                                                                    |                                                                                                    |                                                                                                    |
| Public | cações                          | Impa                                                                                                    | acto nas:                                                                                                    |                                | Qu                                                                                                    | uestões de<br>anciamento                                                                                                    |                                                                                                    |
| reconf | necidas                         | Citações e<br>índice - h                                                                                                    |                                                                                                    | Convocações                    | Int                                                                                                    | ternacional                                                                                                    |                                                                                                    |
|        | Aut<br>nith<br>Public<br>recont | Autores com nor<br>similaresImage: SimilaresImage: Simi | Autores com nomes         Similares         Impact         Impact         Publicações         Publicações         Impact         Impact         Citações e         Indice - h | Autores com nomes<br>similares | Autores com nomes similares       Autor diference         Image: Similares       Image: Similares         Image: Similares       Image: Similares         Image: Similares       Image: Similares         Image: Similares       Image: Similares         Publicações reconhecidas       Citações e índice - h         Citações e índice - h       Convocações | Autores com nomes similares       Autor publicand diferentes no diferentes no diferentes no similares         Image: Autor publicações reconhecidas       Image: Autor publicações e índice - h         Publicações reconhecidas       Citações e índice - h | Autores com nomes similares       Autor publicando com diferentes nomes         Image: Similares       Image: Similares       Dr. Smith Dr. Smith Dr. Smith Dr. John A. Smith Dr. John A. Smith Dr. John A. Smith Dr. John Adam Stress         Image: Publicações reconhecidas       Impacto nas:       Questões de Financiamento Internacional         Citações e índice - h       Convocações       Convocações |

### Veja como revisar e atualizar o perfil de autor

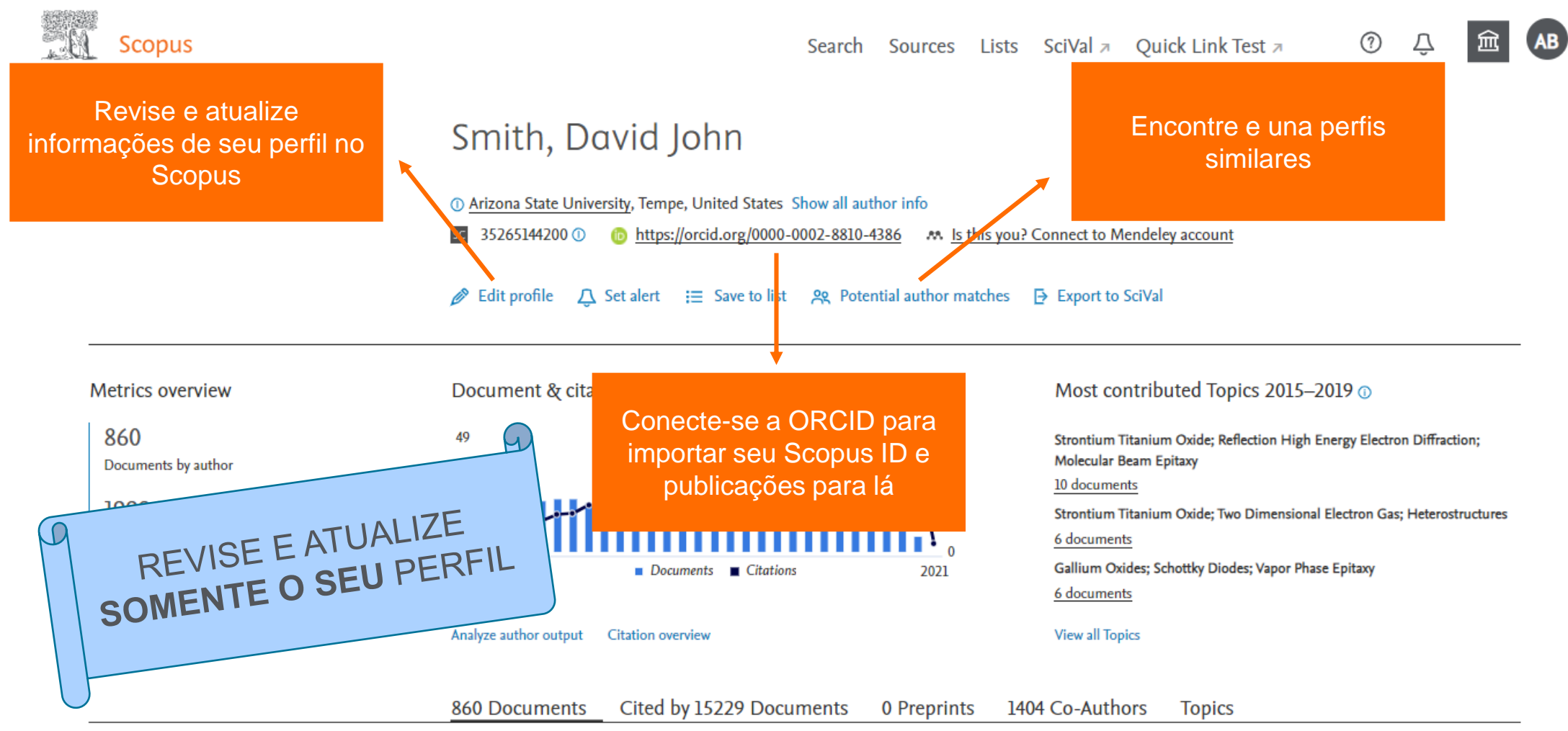

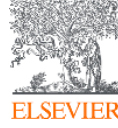

# As métricas iluminam o impacto de seus resultados de pesquisa

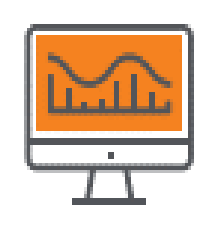

CITATION COUNT # de citações acumuladas desde a publicação

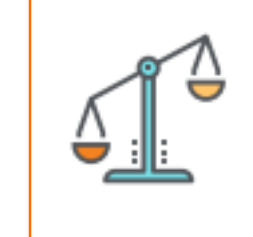

#### FIELD-WEIGHTED CITATION IMPACT

total de citações recebidas por um documento / # de citações esperadas para documentos similares

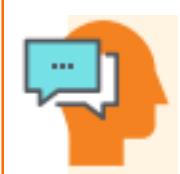

### H-INDEX

# de artigos na coleção (x) que receberam ao menos (x) citações ao longo do período

#### CITESCORE

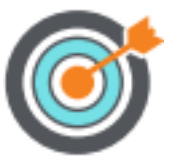

citações de artigos, revisões, papéis de conferências, capítulos de livro e data papers publicados nos 4 últimos anos (considerando o ano base) / # artigos, revisões, papéis de conferência, capítulos de livro e data papers publicados nos 4 últimos anos

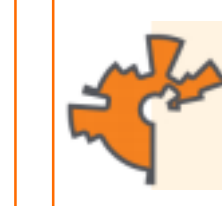

SCIMAGO JOURNAL RANK (SJR) média # de citações ponderadas recebidas em 1 ano / # documentos publicados nos últimos 3 anos

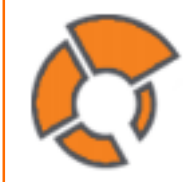

#### SOURCE NORMALIZED IMPACT PER PAPER (SNIP)

# de citações acumuladas por documento / potencial de citação em sua área

### ALTMETRICS

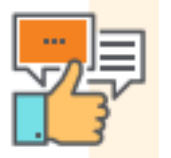

indicam o alcance de artigos de forma isolada com base na interação dele na internet

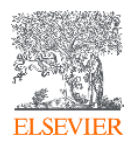

### Métricas de revista - CiteScore

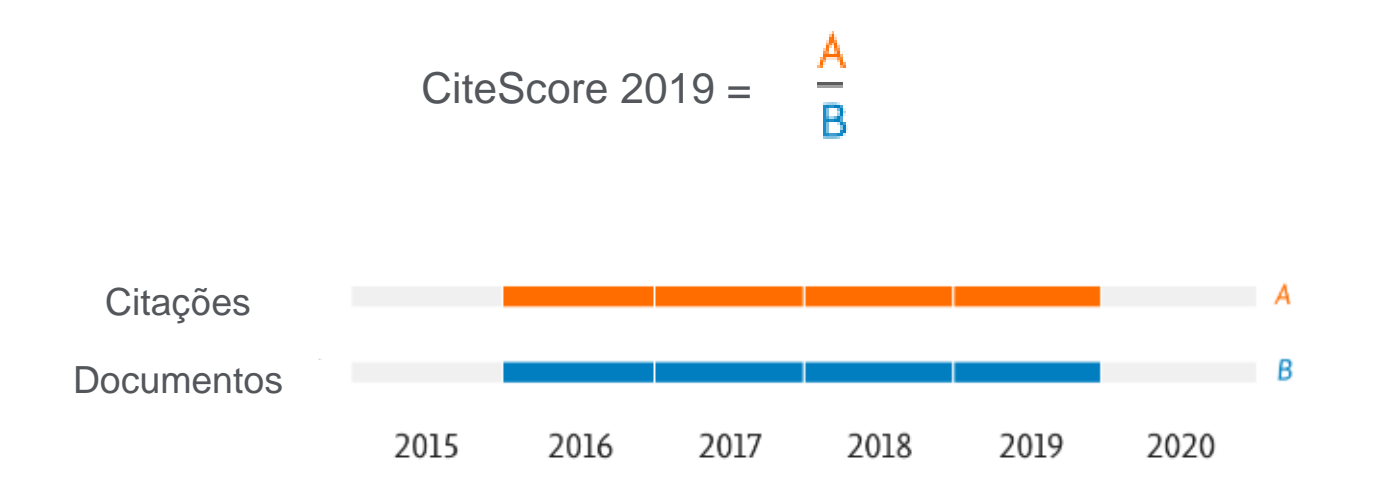

\* artigos, publicações de conferências, capítulos de livro e *data papers* 

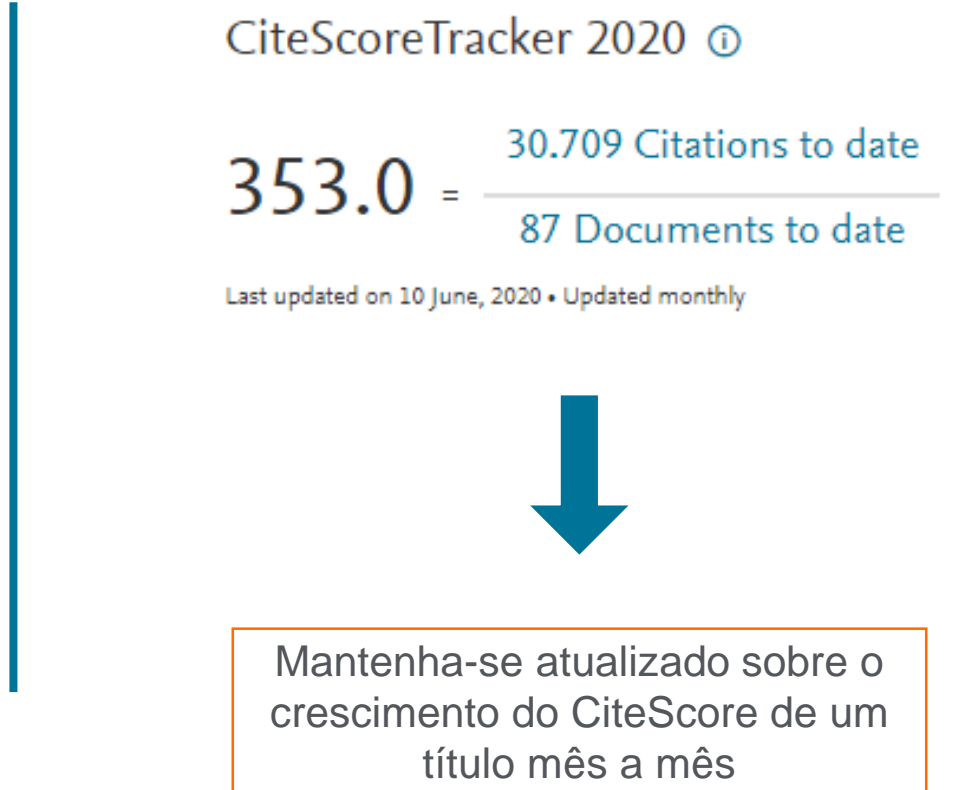

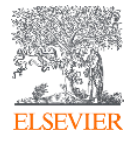

# Métricas de revista – SNIP (Source Normalized Impact per Paper)

 Mede o impacto da citação por publicação ponderando as citações por campo de assunto

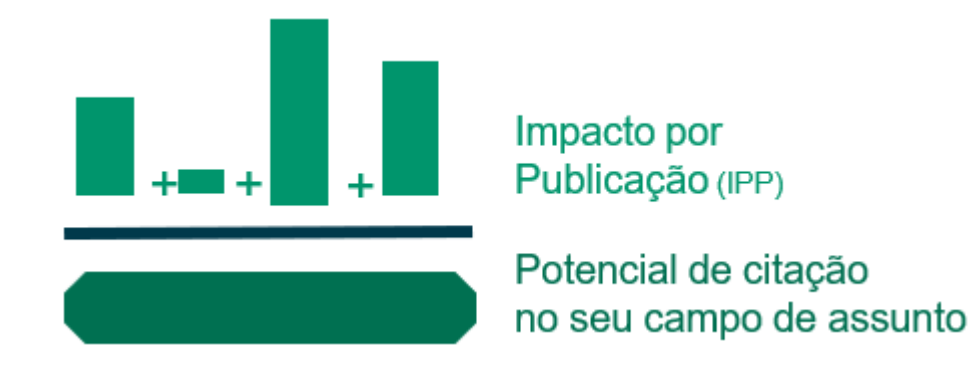

https://service.elsevier.com/app/answers/detail /a\_id/14884/supporthub/scopus/

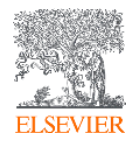

## Métricas de revista – SJR (SCImago Journal Rank)

- Métrica de prestígio baseada na reputação do periódico, o que resulta em maior valor da citação
- Campo do assunto, a qualidade e a reputação do periódico têm efeito direto no valor de uma citação.

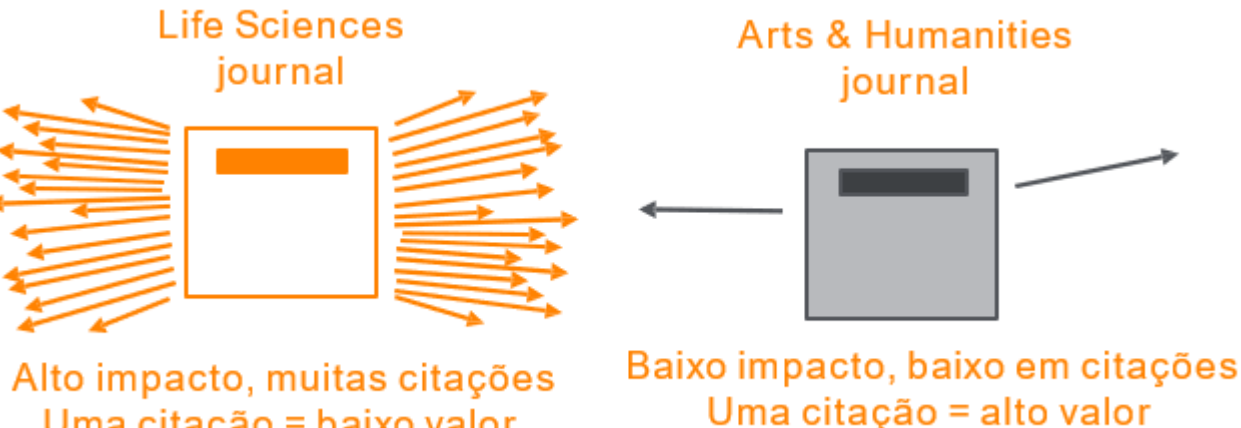

Uma citação = baixo valor Uma

https://service.elsevier.com/app/answers/detail /a\_id/14883/supporthub/scopus/

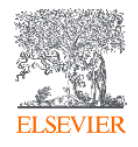

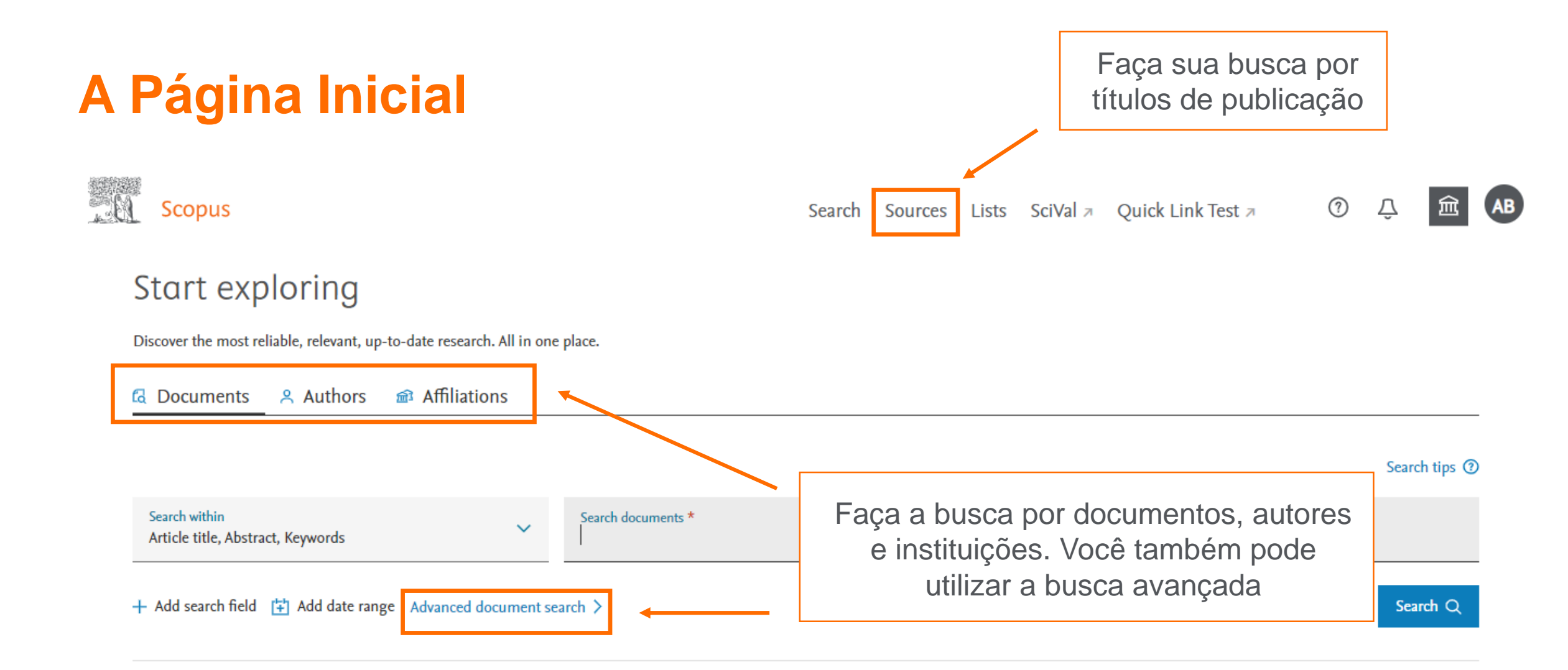

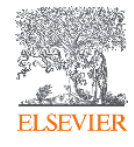

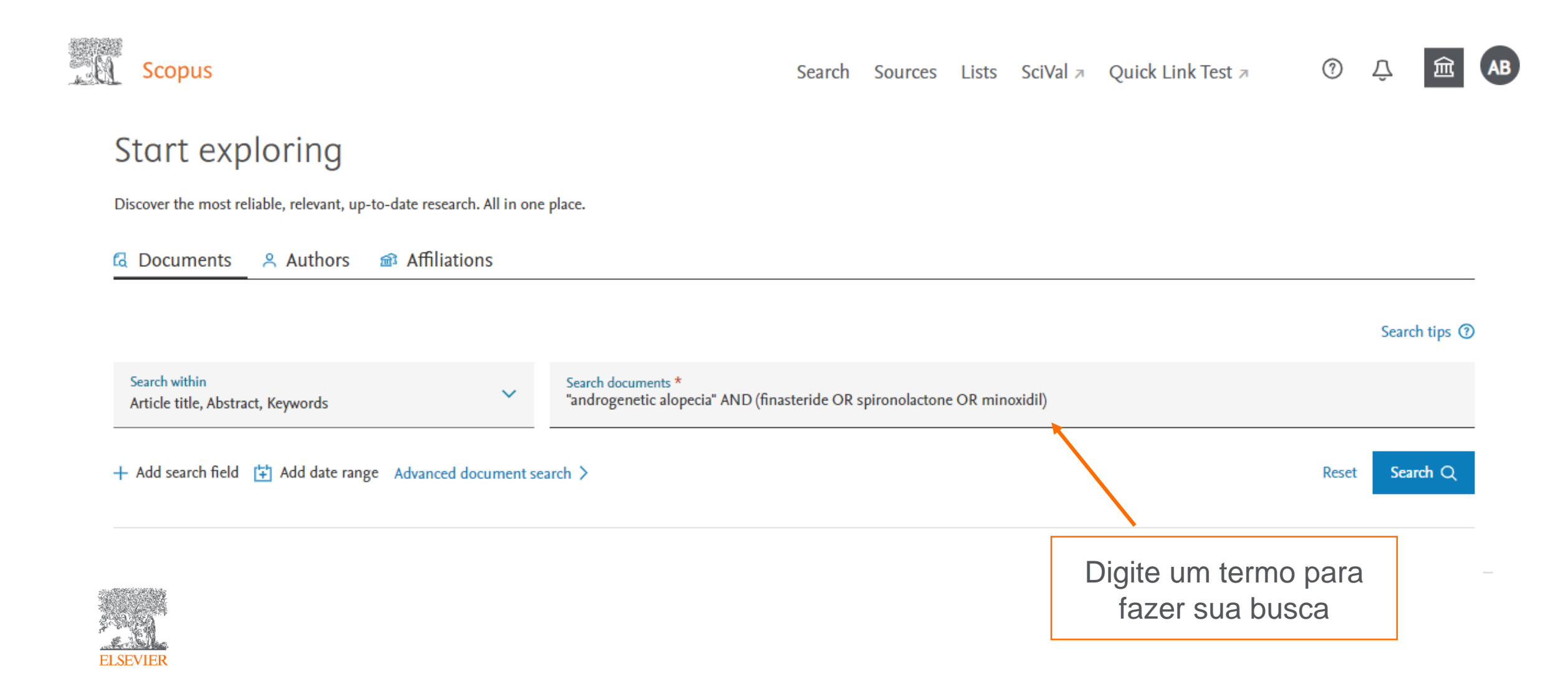

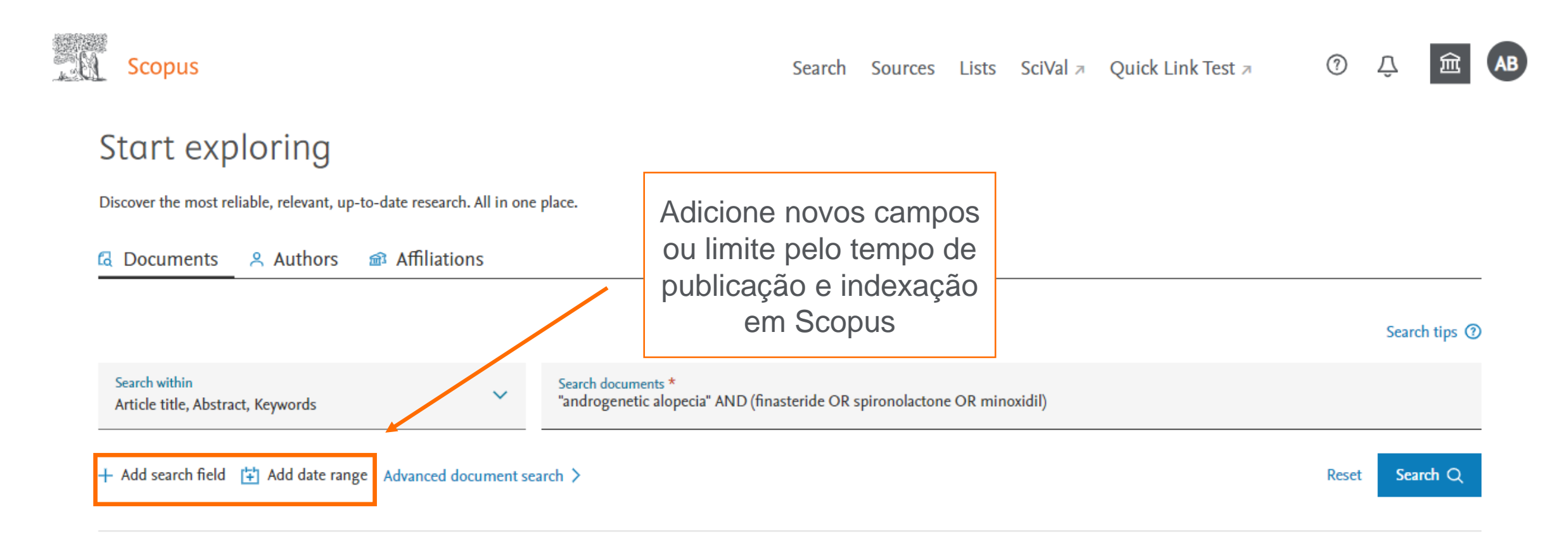

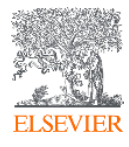

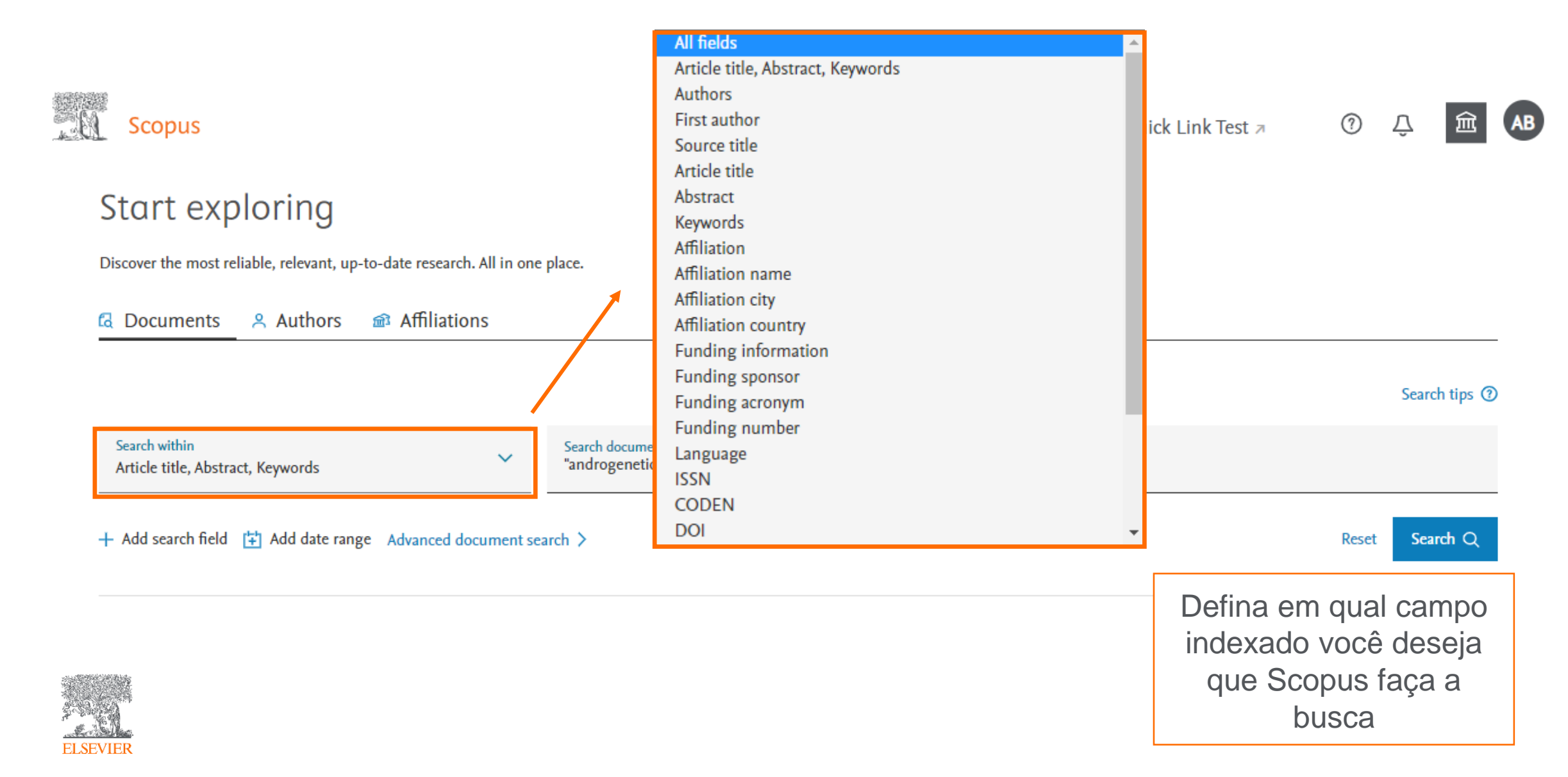

**Scopus** ? Search Sources Lists SciVal A Quick Link Test A 839 document results Defina como deseja ordenar os resultados de TITLE-ABS-KEY ( "androgenetic alopecia" AND ( finasteride OR spironolactone busca encontrados 🖉 Edit 🖻 Save 斗 Set alert Secondary documents Patents View Mendeley Data (24691) FSQSIM ACCT level link Documents Search within results... Analyze search results Show all abstracts Sort on: Date (newest) Refine results Exclud All V RIS export V Download View citation overview View cited by Save to list ••• Limit to e Aqui você pode editar, Document title Authors Cited by Year Source salvar ou criar um alerta  $\Box$  1 Favorable effects of microneedling on long-standing androgenetic Fujita, J. 2021 Journal of Cosmetic 0 alopecia in an elderly man: A case report Dermatology para sua busca 20(2), pp. 588-590 Tryblid Gol (15) / View abstract v Teate 1Cate View at Publisher Related documents (56) > Bronze (118) > Green 1 0 1 6 1 10 14

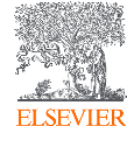

### **Refino dos resultados**

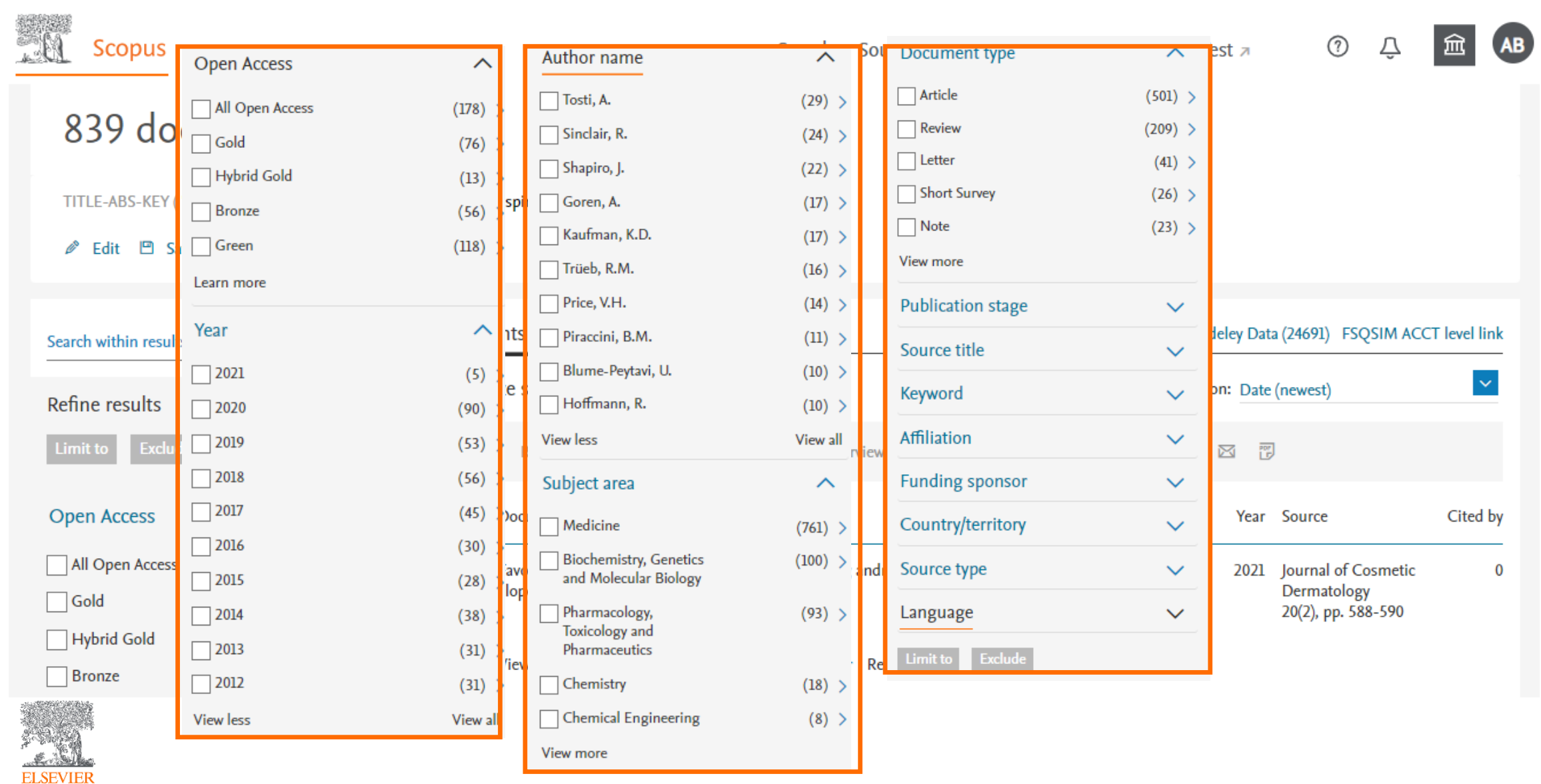

### Resultados de uma busca

| Scopus                               |                                                                      |                                                                                    | Search Sourc                          | es Lists                  | SciVal ≉                       | Quick Link Test 🤊                          | ?                                        | Ŷ                      | 盦           | AB  |
|--------------------------------------|----------------------------------------------------------------------|------------------------------------------------------------------------------------|---------------------------------------|---------------------------|--------------------------------|--------------------------------------------|------------------------------------------|------------------------|-------------|-----|
| 839 document                         | result                                                               | S                                                                                  |                                       |                           |                                |                                            |                                          |                        |             |     |
| TITLE-ABS-KEY ( "androgenetic aloped | cia" AND (fin                                                        | nasteride OR spironolactone OR minoxidil))                                         |                                       |                           |                                |                                            |                                          |                        |             |     |
| Search within results                | Q                                                                    | Documents Secondary documents                                                      | Patents                               |                           |                                | View Mendeley Data (2                      | 24691) FS(                               | SSIW ACC               | CT level li | ink |
| Refine results                       |                                                                      | Olo Analyze search results                                                         |                                       |                           | Show al                        | l abstracts Sort on: Date (ne              | ewest)                                   |                        | ~           |     |
| Limit to Exclude                     |                                                                      | ☐ All ∽ RIS export ∽ Download View                                                 | w citation overview                   | View cited b              | y Save to lis                  | t ••• 🖨 🖾 🗒                                |                                          |                        |             |     |
| Open Access                          | ^                                                                    | Document title                                                                     | t                                     | Auth                      | ors                            | Year So                                    | ource                                    |                        | Cited       | by  |
| All Open Access                      | <ul> <li>(178) &gt;</li> <li>(76) &gt;</li> <li>(13) &gt;</li> </ul> | Favorable effects of microneedling on l<br>alopecia in an elderly man: A case repo | ong-standing androg<br>rt             | enetic Fujit              | a, J.                          | 2021 Ja<br>D<br>20                         | ournal of C<br>ermatolog<br>0(2), pp. 58 | osmetic<br>y<br>¦8-590 |             | 0   |
| Bronze                               | (13) 7                                                               | View abstract 🗸 🛛 Teate 🛛 Trate 🛛 View                                             | wat Publisher Relate                  | d document                |                                |                                            |                                          |                        |             |     |
| ELSEVIER                             | E<br>ter                                                             | xporte ou faça download<br>nha uma visão geral das<br>em Se                        | d das infor<br>citações<br>copus ou e | maçõe<br>e aind<br>em for | es refei<br>a, salvo<br>mato P | renciais dos re<br>e sua lista de l<br>PDF | esulta<br>resul <sup>:</sup>             | idos,<br>tado:         | '<br>S      |     |

### **Detalhes do documento**

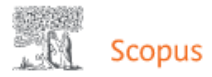

Search Sources Lists SciVal A Quick Link Test A 🕜 🗘

### Document details

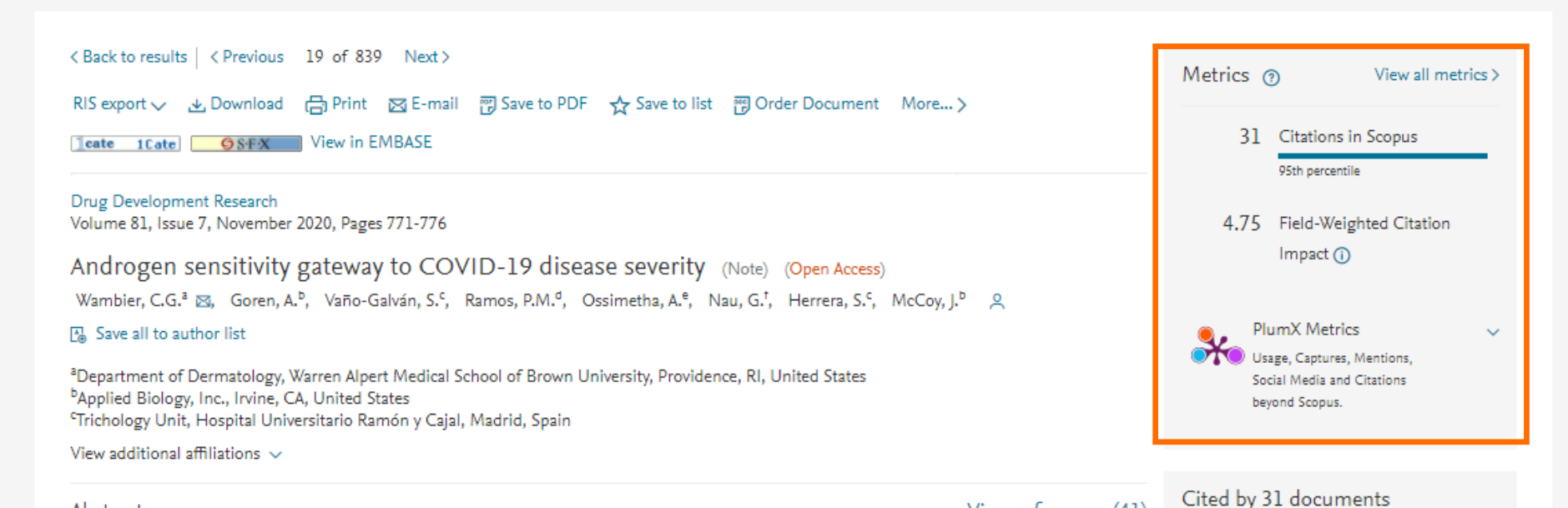

#### Abstract

#### View references (41)

In this communication, we present arguments for androgen sensitivity as a likely determinant of COVID-19 disease severity. The androgen sensitivity model explains why males are more likely to develop severe symptoms while children are ostensibly resistant to infection. Further, the model explains the difference in COVID-19 mortality rates among different ethnicities. Androgen sensitivity is determined by genetic variants of the androgen receptor. The androgen receptor regulates transcription of the transmembrane protease, serine 2 (TMPRSS2), which is required for SARS-CoV-2 infectivity. TMPRSS2 primes the Spike protein of the virus, which has two consequences: diminishing viral recognition by neutralizing antibodies and

Anti-androgens may protect against severe COVID-19 outcomes: results from a prospective cohort study of 77 hospitalized men

Goren, A., Wambier, C.G., Herrera, S. (2021) Journal of the European Academy of

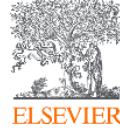

# PlumX: Métricas dedicadas exclusivamente a documentos de informação científica

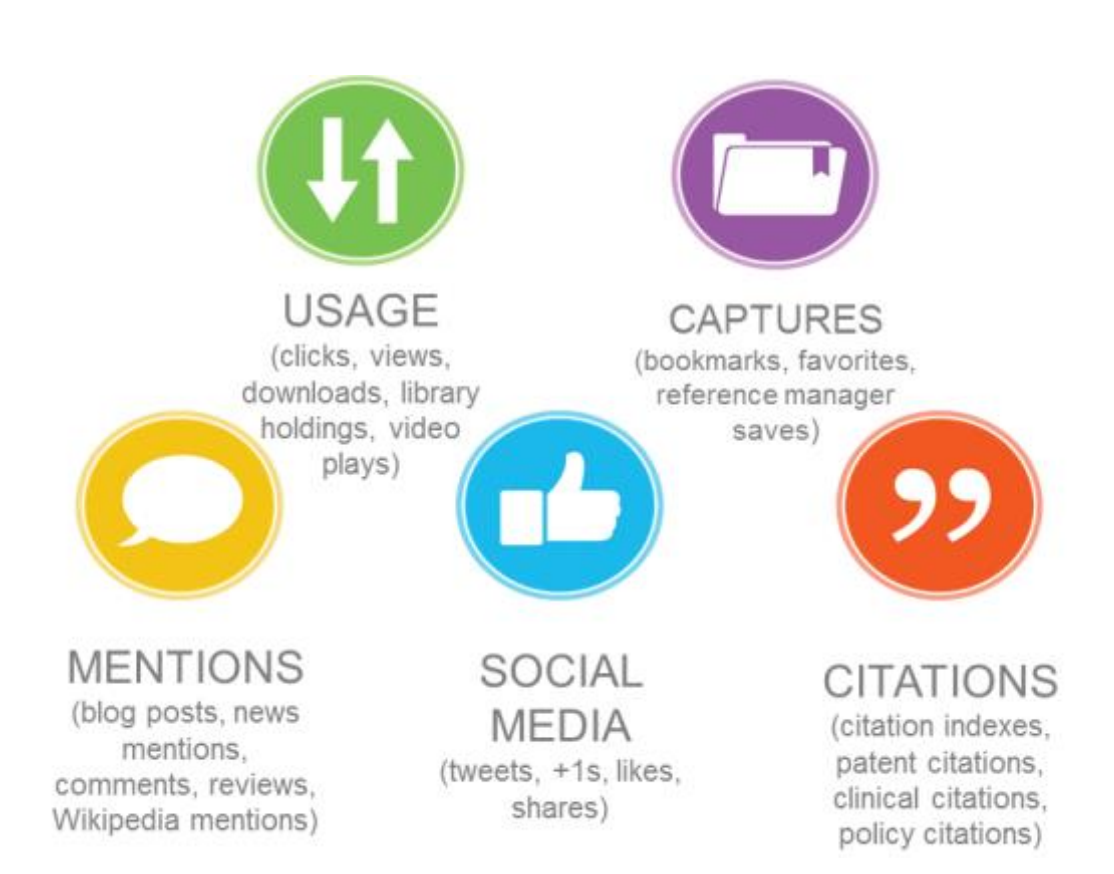

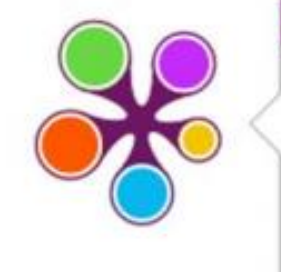

**ÖPLUMX** 

Usage Clicks: 814 Abstract Views: 960 HTML Views: 192 Link-outs: 131

Captures Exports-Saves: 72 Readers: 86

Mentions Blog Mentions: 3 Comments: 8 Links: 1

Social Media

Shares: 23 Likes: 12 +1s: 9 Score: 4 Tweets: 114

Citations Clinical Citations: 4 Citations: 298

see details

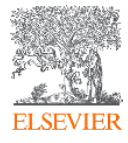

# Integração com o Mendeley Data

| Scopus                               |                                            |                                                                | Search              | Sources           | Lists           | SciVal ↗        | Quick Link Test 🤊             | ?         | Ŷ       | 盒           | AB |
|--------------------------------------|--------------------------------------------|----------------------------------------------------------------|---------------------|-------------------|-----------------|-----------------|-------------------------------|-----------|---------|-------------|----|
| 839 docu                             | Iment result                               | ts                                                             |                     |                   |                 |                 |                               |           |         |             |    |
| TITLE-ABS-KEY ( "and<br>Zedit 🕒 Save | rogenetic alopecia" AND (fi<br>🗘 Set alert | nasteride OR spironolactone OR minoxidil))                     |                     |                   |                 |                 |                               |           |         |             |    |
| Search within results                | Q                                          | Documents Secondary documents                                  | Patents             |                   |                 |                 | View Mendeley Data (          | 24691) FS | QSIM AC | CT level li | nk |
| Refine results                       |                                            | Analyze search results                                         |                     |                   |                 | Show al         | l abytracts Sort on: Date (n  | ewest)    |         | ~           |    |
| Limit to Exclude                     |                                            | $\square$ All $\checkmark$ RIS export $\checkmark$ Download Vi | ew citation ov      | erview View       | w cited by      | Save to is      | t ••• 🖨 🖾 🗒                   |           |         |             |    |
| Open Access                          | ~                                          | Document title                                                 |                     |                   | Autho           | ors             | Year S                        | ource     |         | Cited       | ьу |
| All Open Access                      | Os dados d                                 | a pesquisa aumentam o<br>por dados da pesqu                    | o valor<br>Jisa rel | e a vis<br>aciona | sibilio<br>ados | dade d<br>à sua | o artigo. Por i<br>estratégia | sso, l    | SUSC    | que         | 0  |
| Bronze                               |                                            |                                                                |                     |                   |                 |                 |                               |           |         |             | 1  |

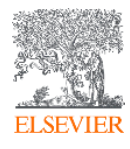

## **Mendeley Data no Scopus**

 $\sim$ 

Mendeley Data

FAQ Create account Sign In

| (":                                                                                                    | androgenetic a    | opecia" AND (finasteride OR spironolactone OR minoxidil))                                                                                                    |
|----------------------------------------------------------------------------------------------------|-------------------|----------------------------------------------------------------------------------------------------|
| Adva                                                                                                    | anced search help |                                                                                                    |
| Filter Results                                                                                                    |                   | 21 results                                                                                                    |
| DATA TYPES Dataset (9) Document (8) Document (8) Document (8) Document (2) File Set (1) Other (1) Software/Code (1) Text (1) | 1)                | Combination oral minoxidil and spironolactone for the treatment of androgenetic alopecia in adolescent females<br>/ supplemental files<br>Contributors: Brittany Craiglow, Brianna Olamiju<br>Date: 2020-11-23<br>Source: Mendeley Data<br>spironolactone minoxidil: spironolactone JAAD OM + spironolactone female adolescent AGA supplemental files.pdf minoxidil<br>Data Types:<br>Dataset Document<br>Export: APA BibTeX DataCite RIS |

✓ Data Repositories (21)

SOURCE TYPES

Efficacy of non-surgical treatments for **androgenetic alopecia** in men and women: a systematic review with network meta-analyses, and an assessment of evidence quality

Contributors: Gupta, Aditya K, Bamimore, Mary A, Foley, Kelly A

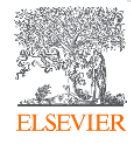

### Análise dos resultados de uma busca

| Scopus                                     | Search Sources List                                                        | s SciVal            | Link Test 🤊 🛛                | Д 🟛 🗛                |
|--------------------------------------------|----------------------------------------------------------------------------|---------------------|------------------------------|----------------------|
| 839 document res                           | Analise os resultados de buscas sob dive<br>das ferramentas de apoio à bib | ersos parâme        | etros com o au<br>poníveis   | ıxílio               |
| TITLE-ABS-KEY ( "androgenetic alopecia" AN | D (finasteride OR spironolactone OR minoxidil))                            |                     |                              |                      |
| 🖉 Edit 🖻 Save 🐥 Set alert                  |                                                                            |                     |                              |                      |
| Search within results                      | Documents Secondary documents Patents                                      | Vie                 | ew Mendeley Data (24691) FS( | QSIM ACCT level link |
| Refine results                             | DID Analyze search results                                                 | Show all abstracts  | Sort on: Date (newest)       | ~                    |
| Limit to Exclude                           | All ~ RIS export ~ Download View citation overview View cited              | by Save to list ••• |                              |                      |
| Open Access                                | Document title Au                                                          | thors               | Year Source                  | Cited by             |
| All Open Access (178)                      | Favorable effects of microneedling on long-standing androgenetic Fuj       | jita, J.            | 2021 Journal of C            | osmetic 0            |
| Gold (76)                                  | > alopecia in an elderly man: A case report                                |                     | Dermatolog<br>20(2), pp. 58  | y<br>38-590          |
| Hybrid Gold (13)                           | >                                                                          |                     | (71)                         |                      |
| Bronze (56)                                | > View abstract ~ [cate 1Cate] View at Publisher Related documer           | ıts                 |                              |                      |
| Green (118)                                |                                                                            |                     |                              | ^                    |

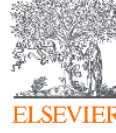

### Análise dos resultados de uma busca

### Analyze search results

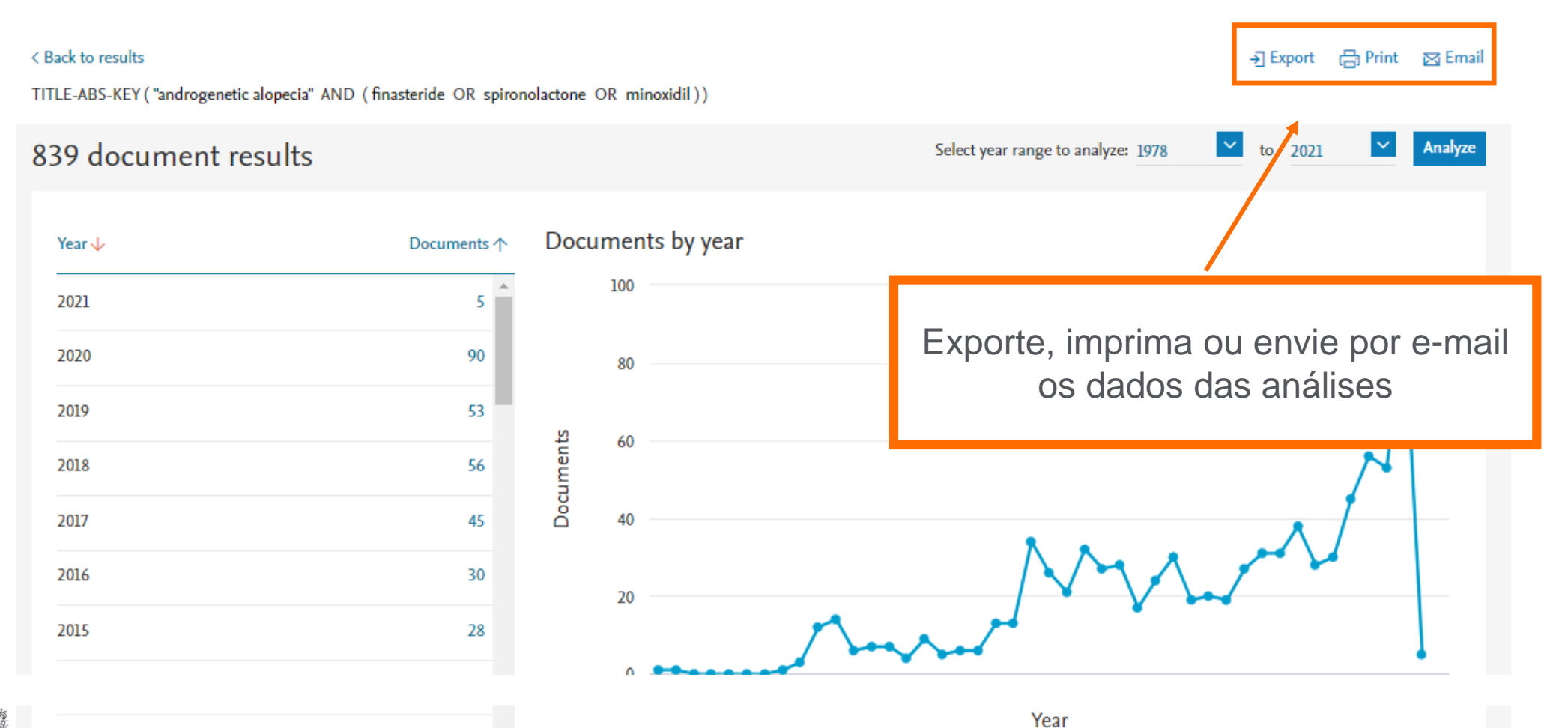

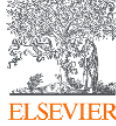

### Análise dos resultados de uma busca

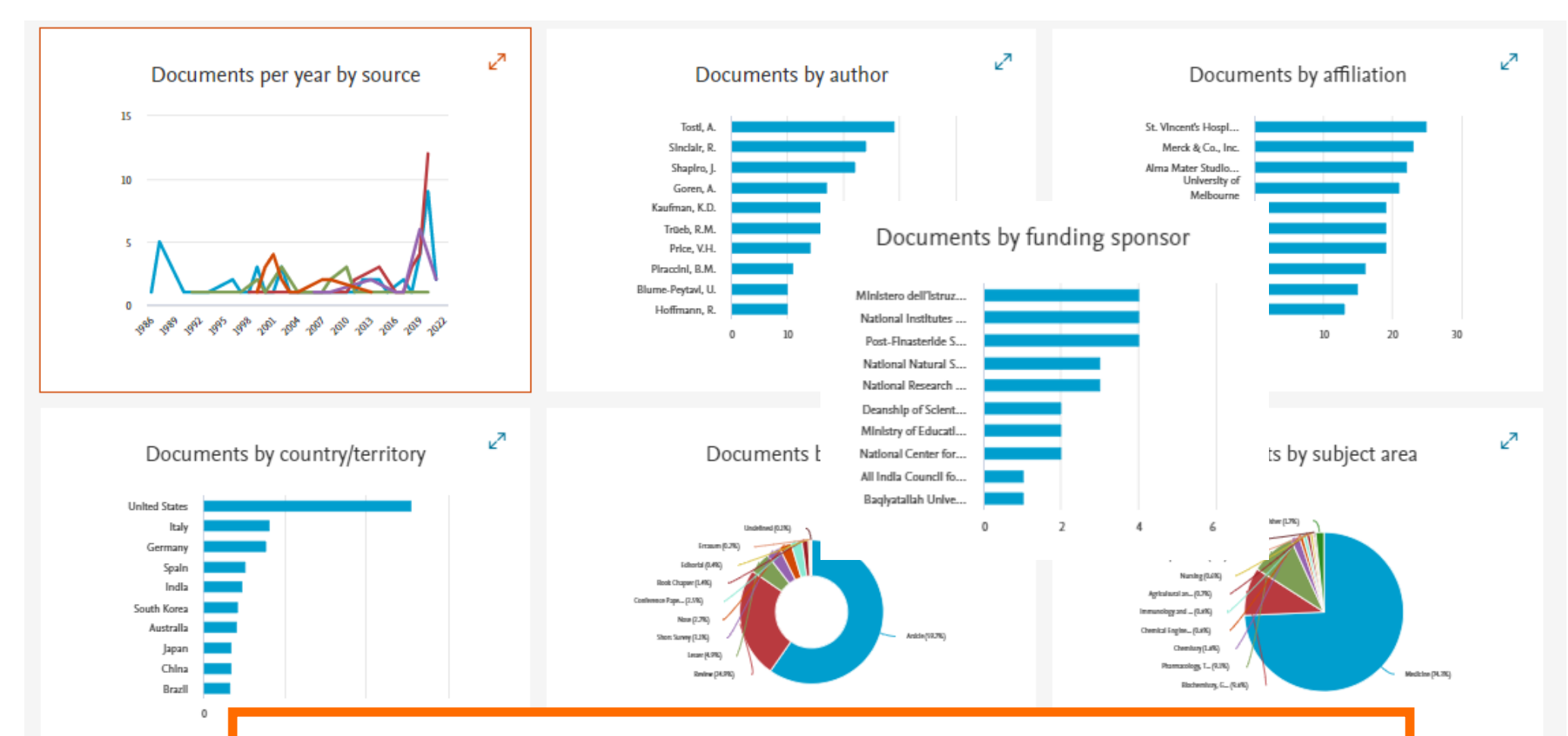

Analise a quantidade de documentos publicados por título de publicação por ano, por autor, por instituição, por país, por tipo de documento, por área do conhecimento, por instituição de fomento

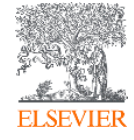

### Salve seus resultados de busca na própria plataforma

| <u>0.</u>   | Scopus                                                      |                    | Search | Sources | Lists | SciVal ≉ | Quick Link Test 🤊 | ? | Ŷ    | 쥛         | AB |
|-------------|-------------------------------------------------------------|--------------------|--------|---------|-------|----------|-------------------|---|------|-----------|----|
| (<br>-<br>- | Start exploring                                             | place.             |        |         |       |          |                   |   |      |           |    |
| 6           | Documents 🛛 Authors 🃾 Affiliations                          |                    |        |         |       |          |                   |   |      |           | -  |
|             | Search within<br>Article title, Abstract, Keywords          | Search documents * |        |         |       |          |                   |   | Sear | ch tips 🕐 | )  |
| -           | - Add search field [‡] Add date range Advanced document sea | rch >              |        |         |       |          |                   |   | Sea  | arch Q    |    |
|             |                                                             |                    |        |         |       |          |                   |   |      |           | -  |

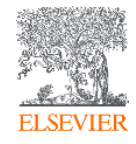

### Salve seus resultados de busca na própria plataforma

| Scopus                                                                | Search Sources Lists                                               | SciVal A Quick Link Test A                |                        | B       |               |    |
|-----------------------------------------------------------------------|--------------------------------------------------------------------|-------------------------------------------|------------------------|---------|---------------|----|
| 839 document resu                                                     | lts                                                                |                                           |                        |         |               |    |
| TITLE-ABS-KEY ( "androgenetic alopecia" AND (                         | (finasteride OR minoxidil OR spironolactone))                      |                                           |                        |         |               |    |
| Search within results                                                 | Documents Secondary documents Patents                              | View Mendeley Data (24691)                | FSQSIM ACCT level link | 1       |               |    |
| Refine results                                                        | DD Analyze search results                                          | Show all abstracts Sort on: Date (newest) | <b>~</b>               |         |               |    |
| Limit to Exclude                                                      | ■ All ~ RIS export ~ Download View citation overview View cited by | Save to list 🚥 🛱 🖾                        |                        |         |               |    |
| Open Access                                                           | Scopus                                                             | Search Sources Lists SciVal 🛪             | Quick Link Test 🤊      | ?       | Ĵ<br>L        | AB |
| All Open Access     (178       Gold     (76       Hybrid Gold     (13 | Saved lists                                                        |                                           |                        |         | Help (        | 0  |
| Green (118                                                            | Documents Authors Sources                                          |                                           |                        |         |               |    |
|                                                                       | List name                                                          | Documents                                 | Date created           | Actions |               |    |
|                                                                       | 1. AAG + Medicines                                                 | 839                                       | 22 Jan 2021            | 🥟 Edit  | 💼 Delete      |    |
|                                                                       | 2. Air turbine                                                     | 1694                                      | 16 Dec 2020            | 🤌 Edit  | 前 Delete      |    |
| ELSEVIER                                                              |                                                                    |                                           |                        |         | ∧ Top of page |    |

# Analise ou exporte os resultados de busca de sua lista

| Scopus                      |            |                                                                             | Search Sour                    | ces Lists         | SciVal ≉        | Quick Link Test 7      | Ĵ Û                                    | 窟 AB     |
|-----------------------------|------------|-----------------------------------------------------------------------------|--------------------------------|-------------------|-----------------|------------------------|----------------------------------------|----------|
| 839 docume                  | nt results | ;                                                                           |                                |                   |                 |                        |                                        |          |
| SAVED_LIST( AAG + Medicines | )          |                                                                             |                                |                   |                 |                        |                                        |          |
| Search within results       | ٩          | 💵 Analyze search results                                                    | Export                         | your list to Sci\ | Val Show al     | l abstracts Sort on: [ | Date (newest)                          | ~        |
| Refine results              |            | ■ All ~ Save to Saved list Delete R                                         | IS export 🗸 Downle             | oad View cite     | ed by •••       | 6 8 7                  |                                        |          |
| Limit to Exclude            |            | Document title                                                              |                                | Autho             | ors             | Ye                     | ear Source                             | Cited by |
| Open Access                 | ^          | 1 Paper 2. Epigallocatechin Gallate an                                      | d Tannic Acid Based            | Jackso            | on, J., Schmitt | , V. 20                | )21 Journal of                         | 0        |
| All Open Access             | (178) >    | Formulations of Finasteride for Der<br>Chemoembolization                    | mal Administration and         |                   |                 |                        | Pharmaceutical<br>Sciences             |          |
| Gold                        | (76) >     | Open Access                                                                 |                                |                   |                 |                        | 110(2), pp. 807-814                    |          |
| Hybrid Gold                 | (13) >     | View abstract 🗸 📋 cate 🛛 1 Cate                                             | View at Publisher Rela         | ted documents     |                 |                        |                                        |          |
| Bronze                      | (56) >     |                                                                             |                                |                   |                 |                        |                                        |          |
| Green                       | (118) >    | Favorable effects of microneedling of alopecia in an elderly man: A case re | on long-standing andro<br>port | genetic Fujita    | , J.            | 20                     | )21 Journal of Cosmetic<br>Dermatology | 0        |

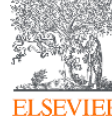

### **Busca por autor**

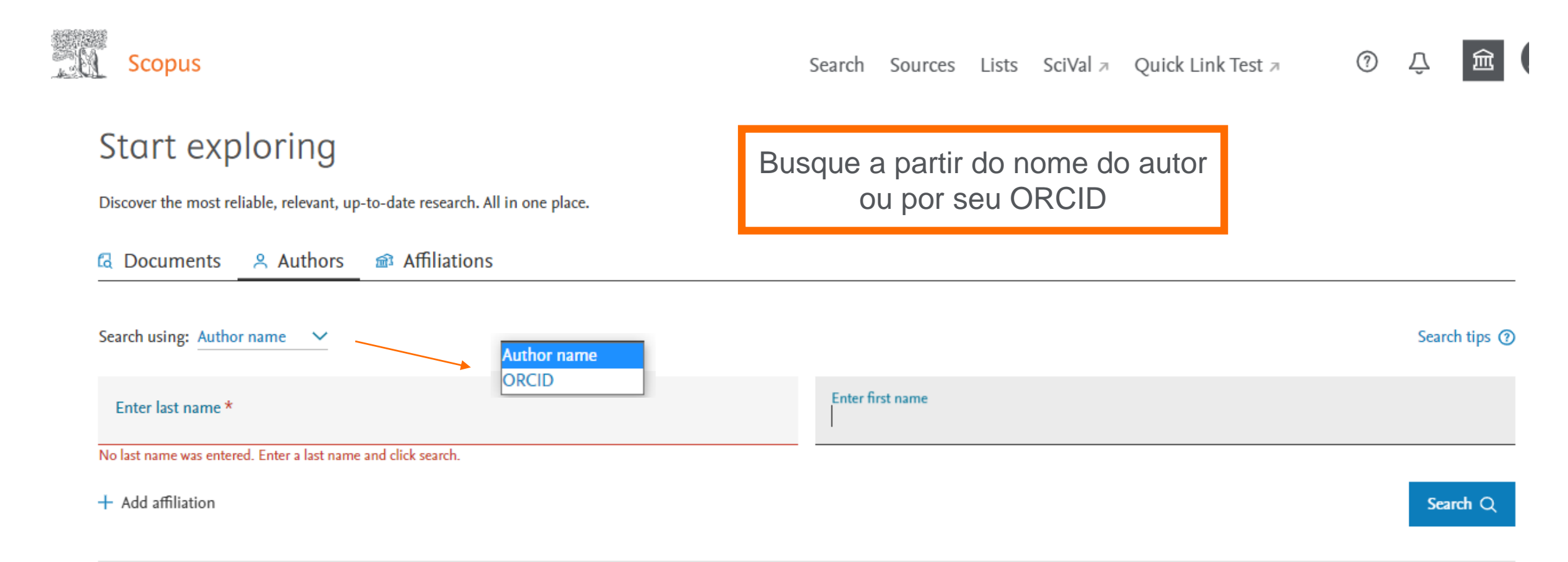

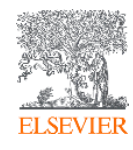

#### **Busca por autor** - A Scopus ? Search Sources Lists SciVal 7 Quick Link Test 7 Д 198 author results About Scopus Author Identifier > Identifique o autor e veja informações sobre seu número de documentos, sua Author last name "White", Author first name "Paul" área de publicação e sua instituição Edit Show exact matches only $\mathbf{v}$ Sort on: Document count (high-low) Refine results 🗌 All 🗸 Show documents View citation overview Request to merge authors Save to author list h-index (i) Affiliation City Country/Territory Author Documents Affiliation $\sim$ White, Paul F. 566 92 White Mountain Institute Los Altos United States Boston Medical Center (3) > White, P. White, P. F. Cambridge University (3) > White, Paul Hospitals NHS Foundation Trust View last title ~ Cardiff University (3) > Los Alamos National (3) > 298 66 Stony Brook University United States Gan, Tongjoo Stony Brook

2

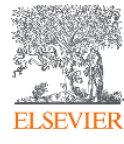

### **Busca por autor**

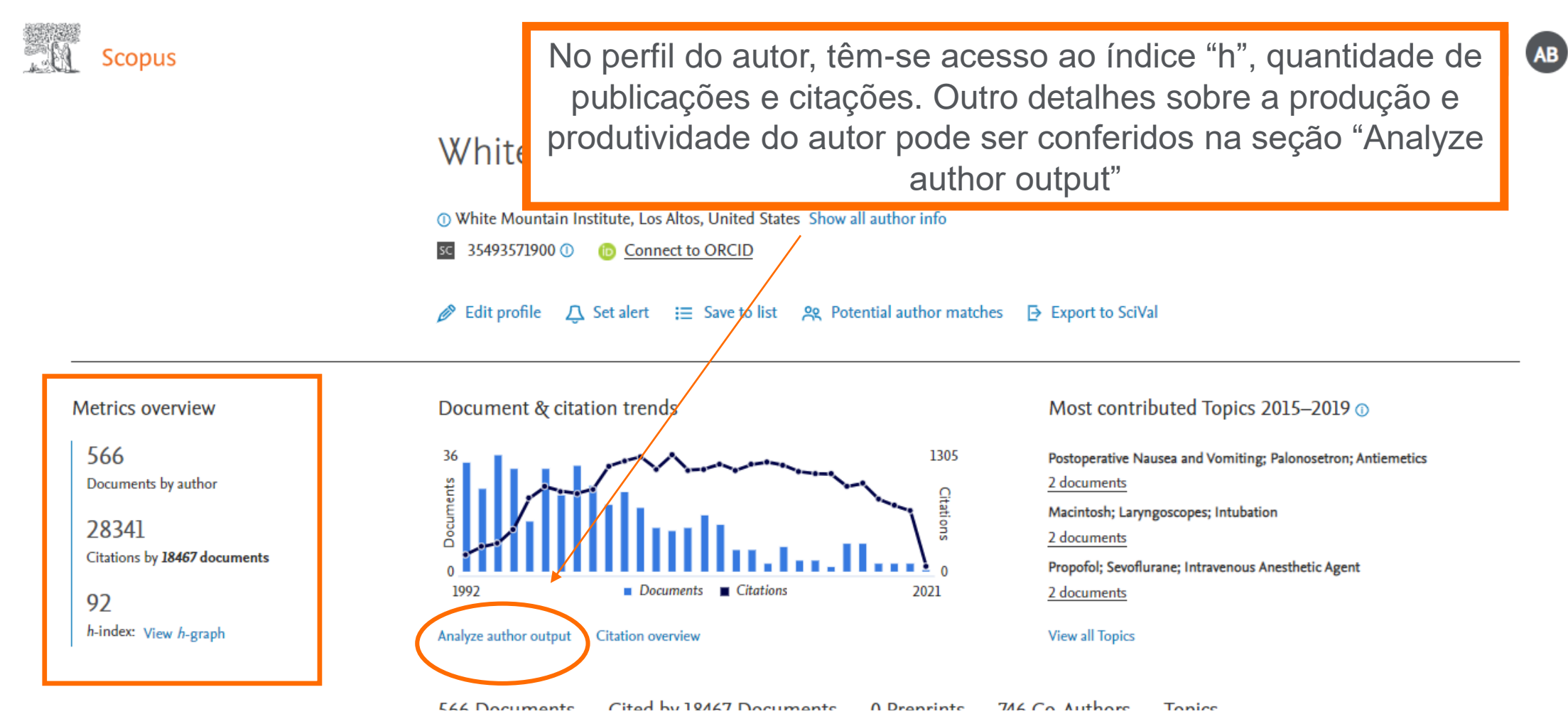

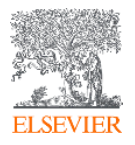

### **Analyze author output: Documentos**

White, Paul F.

White Mountain Institute, Los Altos, United States Author ID:35493571900

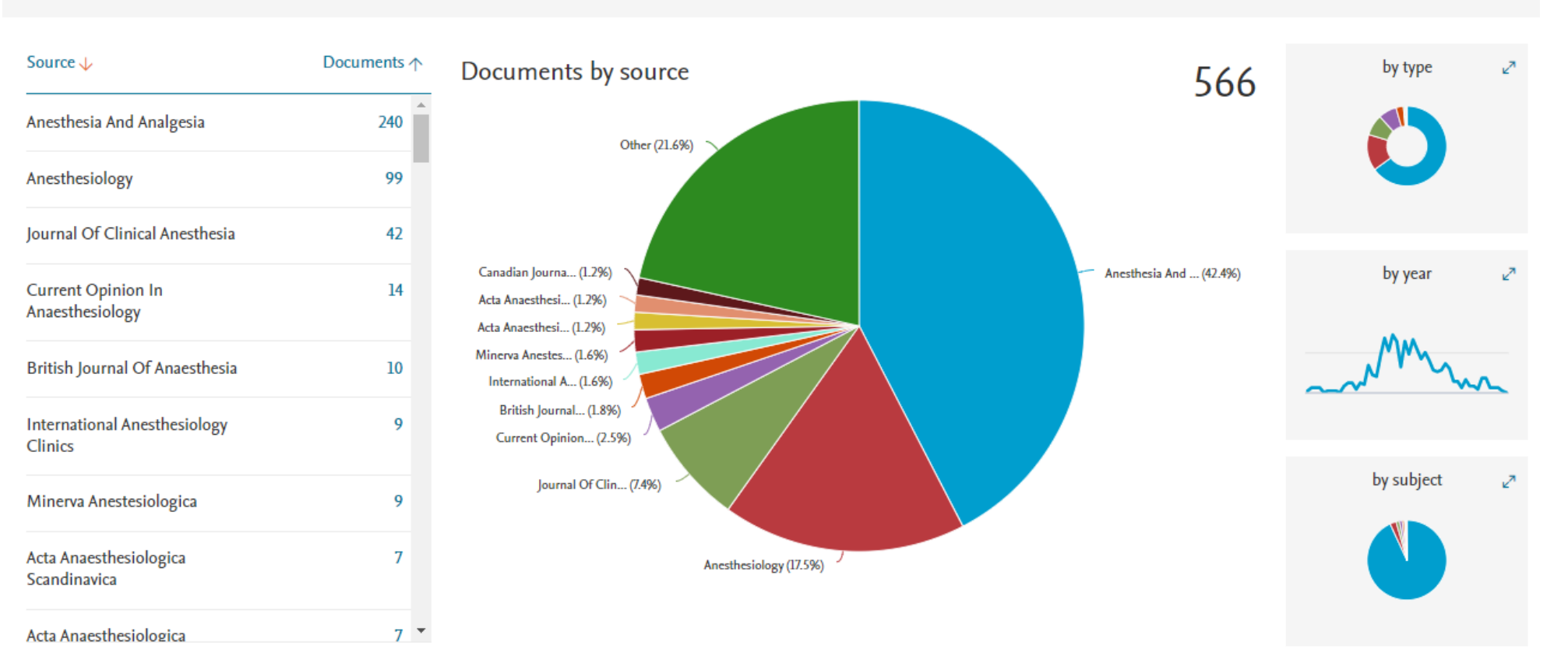

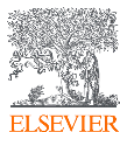

# Analyze author output: Índice "h"

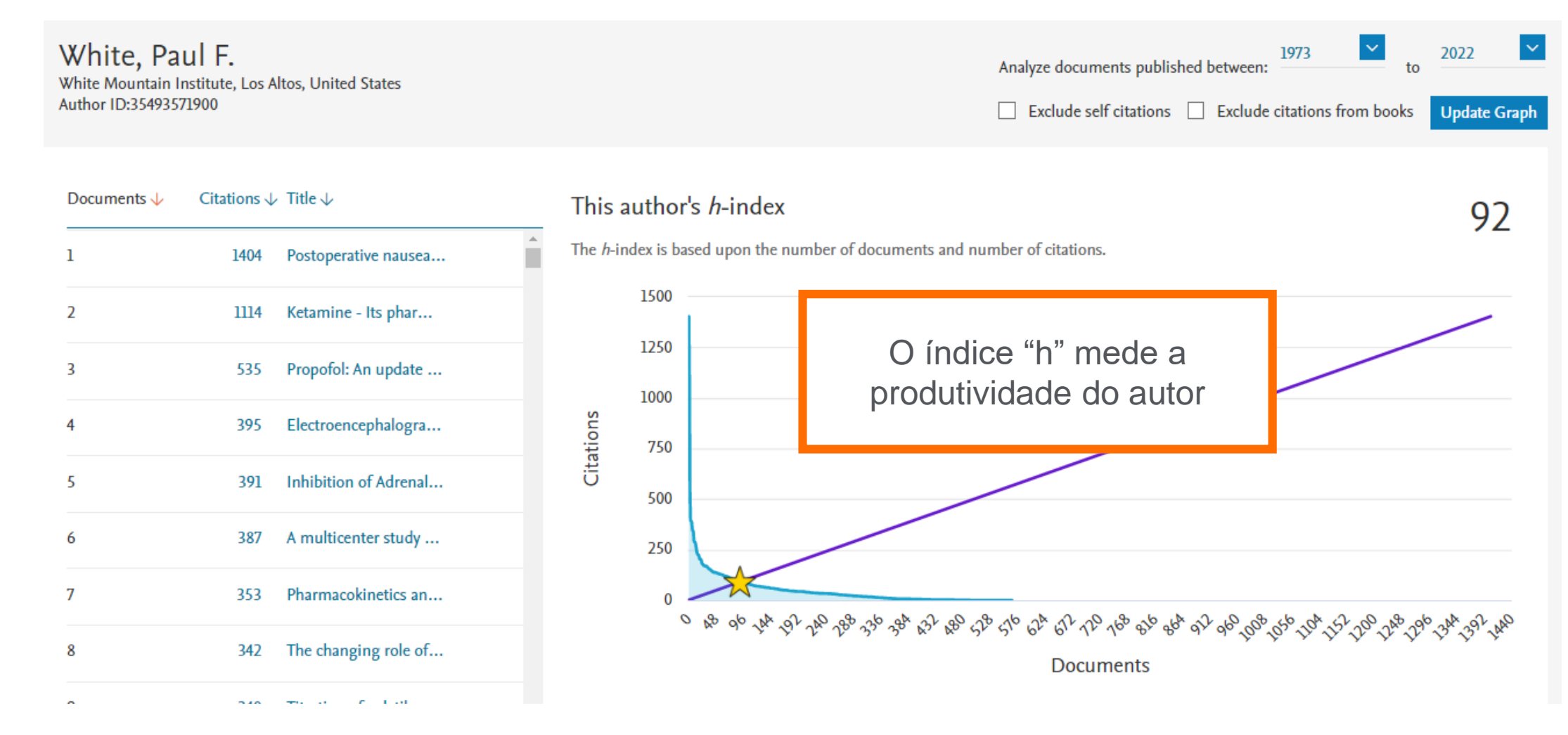

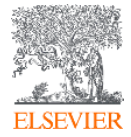

### Analyze author output: Citações por ano

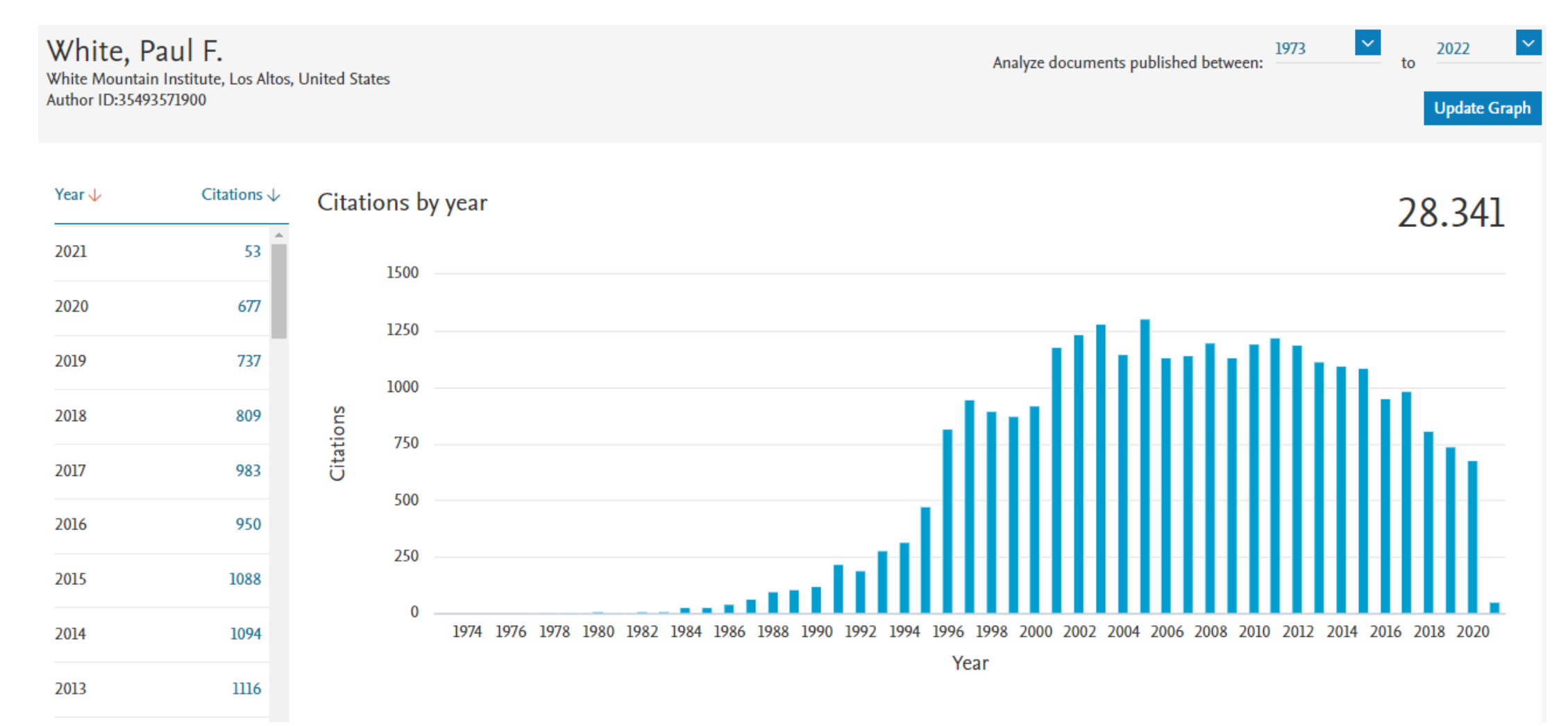

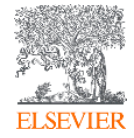

### **Analyze author output: Coautores**

White, Paul F. White Mountain Institute, Los Altos, United States Author ID:35493571900

### 150 Co-authors

| Author Name 🗸           | Co-authored Documents ↑ |
|-------------------------|-------------------------|
| Watcha, Mehernoor F.    | 44                      |
| Smith, Ian              | 37                      |
| Wender, Ronald H.       | 36                      |
| Tang, Jun               | 36                      |
| Sloninsky, Alexander V. | 22                      |
| Kariger, Robert         | 21                      |
| Klein, Kevin W.         | 19                      |
| Naruse, Robert T.       | 19                      |
| Song, Dajun             | 18                      |

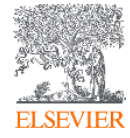

### **Busca por instituição**

| Search Sources    | Lists SciVal 🗷 | Quick Link Test 🤊                                                     | ?                                                                                    | Ŷ                                                                                             | 盒                                                                                                    | AB                                              |
|-------------------|----------------|-----------------------------------------------------------------------|--------------------------------------------------------------------------------------|-----------------------------------------------------------------------------------------------|----------------------------------------------------------------------------------------------------|-------------------------------------------------|
|                   |                |                                                                       |                                                                                      |                                                                                               |                                                                                                    |                                                 |
|                   |                |                                                                       |                                                                                      |                                                                                               |                                                                                                    |                                                 |
|                   |                |                                                                       |                                                                                      |                                                                                               |                                                                                                    |                                                 |
|                   |                | _                                                                     |                                                                                      | Search                                                                                        | tips 🕐                                                                                                    |                                                 |
| Busque a institui | ção por seu    |                                                                       |                                                                                      | ×                                                                                             | Q                                                                                                    |                                                 |
| nome              | <b>)</b>       |                                                                       |                                                                                      |                                                                                               |                                                                                                    |                                                 |
|                   | Search Sources | Search Sources Lists SciVal ⊅<br>Busque a instituição por seu<br>nome | Search Sources Lists SciVal > Quick Link Test ><br>Busque a instituição por seu nome | Search Sources Lists SciVal > Quick Link Test > ③           Busque a instituição por seu nome | Search Sources Lists SciVal > Quick Link Test > ①<br>Search Sources Lists SciVal > Quick Link Test > ①<br>Search Sources Lists SciVal > Quick Link Test > ①<br>Search Sources Lists SciVal > Quick Link Test > ①<br>Search Sources Lists SciVal > Quick Link Test > ①<br>Search Sources Lists SciVal > Quick Link Test > ②<br>Search Sources Lists SciVal > Quick Link Test > ③<br>Search Sources Lists SciVal > Quick Link Test > ③<br>Search Sources Lists SciVal > ③<br>Search Sources Lists SciVal > ③<br>Search Sources Lists SciVal > ③<br>Search Sources Lists SciVal > ③<br>Search Sources Lists SciVal > ③<br>Search Sources Lists SciVal > ③<br>Search Sources Lists SciVal > ③<br>Search Sources Lists SciVal > ③<br>Search Sources Lists SciVal > ③<br>Search Sources Lists SciVal > ③<br>Search Sources Lists SciVal > ③<br>Search SciVal > ③<br>Search SciVal > ③<br>Search SciVal > ③<br>Search SciVal > ③<br>Search SciVal > ③<br>SciVal > ③<br>SciVal > ③ | Search Sources Lists SciVal > Quick Link Test > |

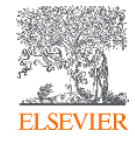

## **Busca por instituição**

Scopus

Search Sources Lists SciVal > Quick Link Test >

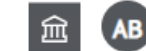

1

Ű

| 41 Affiliation                                                                    | n results -                                                   | Universit                                            | y of California,                                                    | Berkeley                            | About !       | Scopus Affili: | ation Identifier (?) |
|-----------------------------------------------------------------------------------|---------------------------------------------------------------|------------------------------------------------------|---------------------------------------------------------------------|-------------------------------------|---------------|----------------|----------------------|
| Affiliation (University of Califo                                                 | ornia, Berkeley)                                              |                                                      |                                                                     |                                     |               |                |                      |
| 🖉 Edit                                                                            |                                                               |                                                      |                                                                     |                                     | _             |                |                      |
| i Scopus Affiliation lo<br>The Affiliation Identifier<br>grouping together all of | dentifier<br>distinguishes between<br>the documents affiliate | affiliations by assigning<br>d with an organization. | Selecione o n<br>clicando s                                         | ome da instituição<br>obre seu nome |               |                | ×                    |
| Refine results                                                                    |                                                               |                                                      |                                                                     |                                     | Sort on: Docu | ument count    | (high-low)           |
| Limit to Exclude                                                                  |                                                               | All V Show a                                         | ll documents Give feedback                                          |                                     |               |                |                      |
| City                                                                              | ^                                                             |                                                      |                                                                     | De                                  | cuments       |                |                      |
| Berkeley                                                                          | (41) >                                                        | Affiliation n                                        | name                                                                | ▼ Affiliatio                        | n Institution | City           | Country/Territory    |
| Country/Territory                                                                 | ~                                                             | 1 University of<br>University Of<br>University Of    | of California, Berkeley<br>f California<br>f California At Berkeley | 26669                               | 5 268750      | Berkeley       | United States        |
| United States                                                                     | (41) >                                                        | 2 Space Scien                                        | nces Laboratory at UC Berkeley                                      | 750                                 | 4 7504        | Berkeley       | United States        |

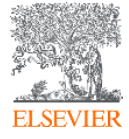

## **Busca por instituição**

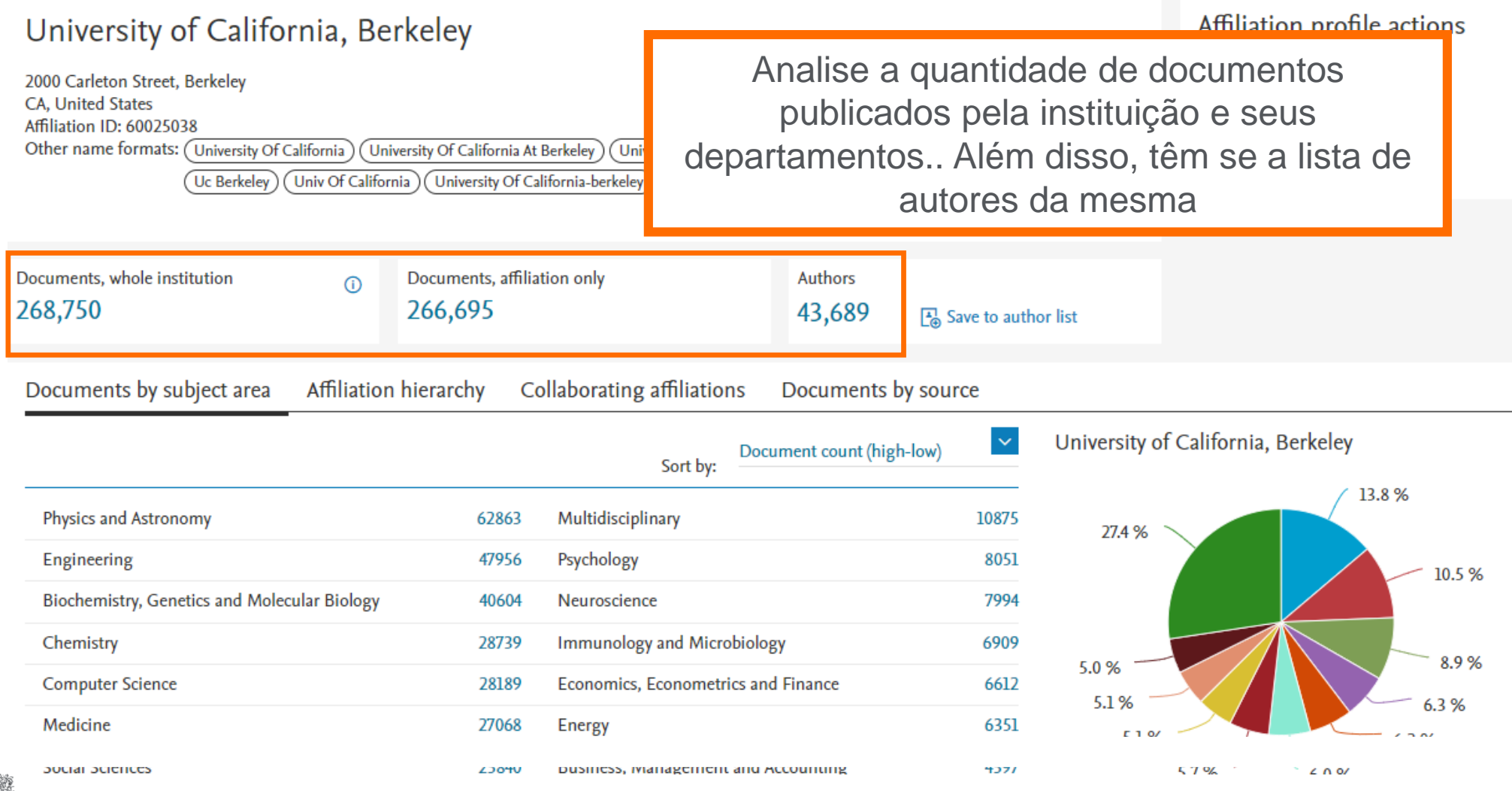

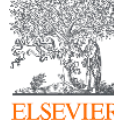

### **Busca avançada** Scopus ? Search Sources Lists SciVal A Quick Link Test A Ϋ́ Start exploring Discover the most reliable, relevant, up-to-date research. All in one place. 🗔 Documents 🛛 🔗 Authors Search tips ⑦ Search within Search documents \* $\sim$ Article title, Abstract, Keywords No search terms entered. Enter one or more search terms and click Search. + Add search field 😫 Add date range Advanced document search > Search Q

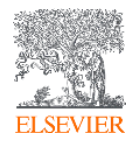

### **Busca avançada**

Scopus

Search Sources Lists SciVal A Quick Link Test A

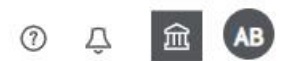

### Advanced search

Compare sources >

|                                                                       |               | Operators           |   |
|-----------------------------------------------------------------------|---------------|---------------------|---|
| < Basic Search Advanced                                               | Search tips ⑦ | AND                 | + |
|                                                                       |               | OR                  | + |
|                                                                       |               | AND NOT             | + |
| Enter query string                                                    |               | PRE/                | + |
|                                                                       |               | W/                  | + |
| Outline query Add Author name / Affiliation                           | Search Q      | Field codes 💿       |   |
|                                                                       |               | Textual Content     | ~ |
| ALL("Cognitive architectures") AND AUTHOR-NAME(smith)                 |               | Affiliations        | ~ |
| SRCTITLE(*field ornith*) AND VOLUME(75) AND ISSUE(1) AND PAGES(53-66) |               | Authors             | ~ |
|                                                                       |               | Biological Entities | ~ |
|                                                                       |               | Chemical Entities   | ~ |
|                                                                       |               | Conferences         | ~ |
|                                                                       |               | Document            | ~ |
|                                                                       |               | Editors             | ~ |
|                                                                       |               | Funding             | ~ |
|                                                                       |               | Keywords            | ~ |

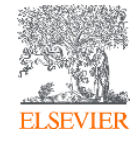

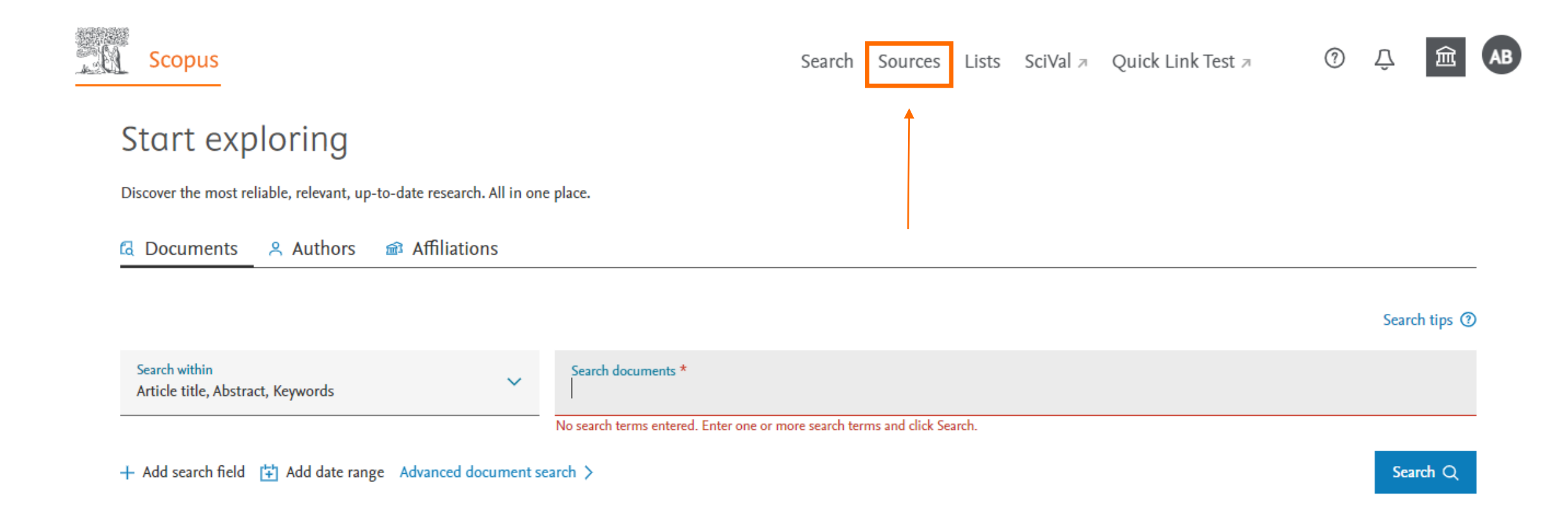

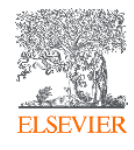

N. Scopus Search Sources Lists SciVal / Library catalogue / ? Sources ^ Enter subject area Subject area Subject area Title × Publisher hodology to ensure a more robust, stable and comprehensive metric which provides an indication ated methodology will be applied ISSN 017, 2016...). The previous CiteS Busque por um título selecionando uma área, um título, editor ou pelo ISSN. Filter refine list 41,462 results d Scopus Source List (i) Learn more about Scopus Source List Clear filters 🔁 Export to Excel 🛛 🖳 Save to source list 🗖 All 🗸 2019 View metrics for year: Display options Source title  $\downarrow$ CiteScore 🗸 Highest percentile Citations Documents % Cited ↓  $\wedge$  $\mathbf{1}$ 2016-19 🗸 2016-19 J Display only Open Access journals Ca-A Cancer Journal for Clinicians 99% 47.455 94 435.4 109 Counts for 4-year timeframe 1/331 Entitled Full Text(opens in a new window) Oncology No minimum selected 🞯: Copac

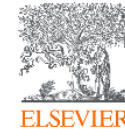

Scopus <u>ل</u> (٢) 俞 Search Sources Lists SciVal A Library catalogue A AB Source details Feedback > Compare sources > CiteScore 2019 Cell 58.7 **(i)** Scopus coverage years: from 1974 to Present Add CiteScore to your site Publisher: Elsevier ISSN: 0092-8674 E-ISSN: 1097-4172 SJR 2019 **(i)** Subject area: (Biochemistry, Genetics and Molecular Biology: General Biochemistry, Genetics and Molecular Biology 24.698 Save to source list Journal Homepage 💮 Copac View all documents > Set document alert EZB More S SNIP 2019 **(i)** 7.114 CiteScore CiteScore rank & trend Scopus content coverage  $\sim$ CiteScoreTracker 2020 ① CiteScore 2019 100.190 Citations 2016 - 2019 75.683 Citations to date 58.7 = 51.0 = -1.707 Documents 2016 - 2019 1.485 Documents to date Calculated on 06 May, 2020 Last updated on 07 July, 2020 - Updated monthly

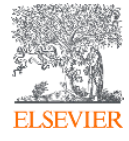

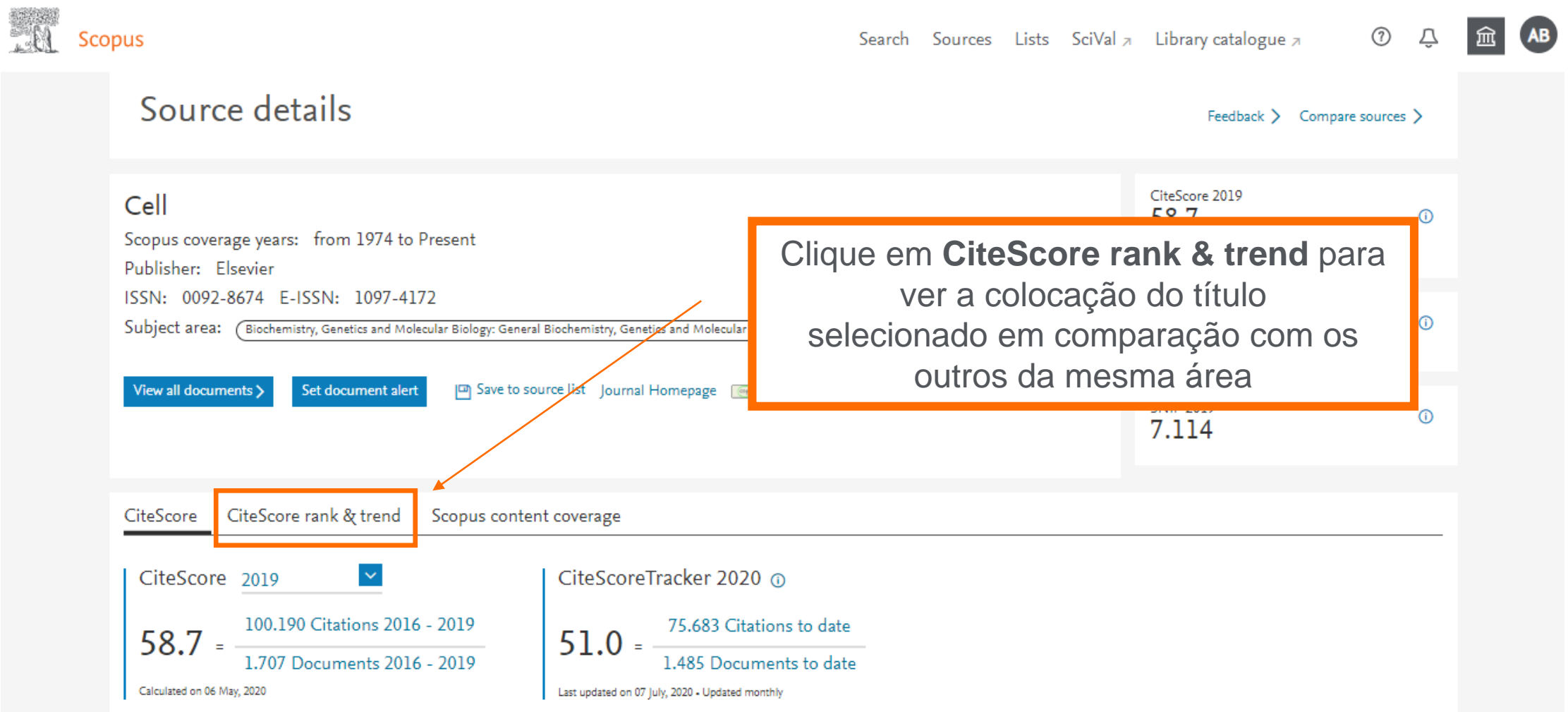

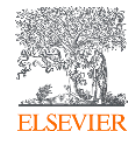

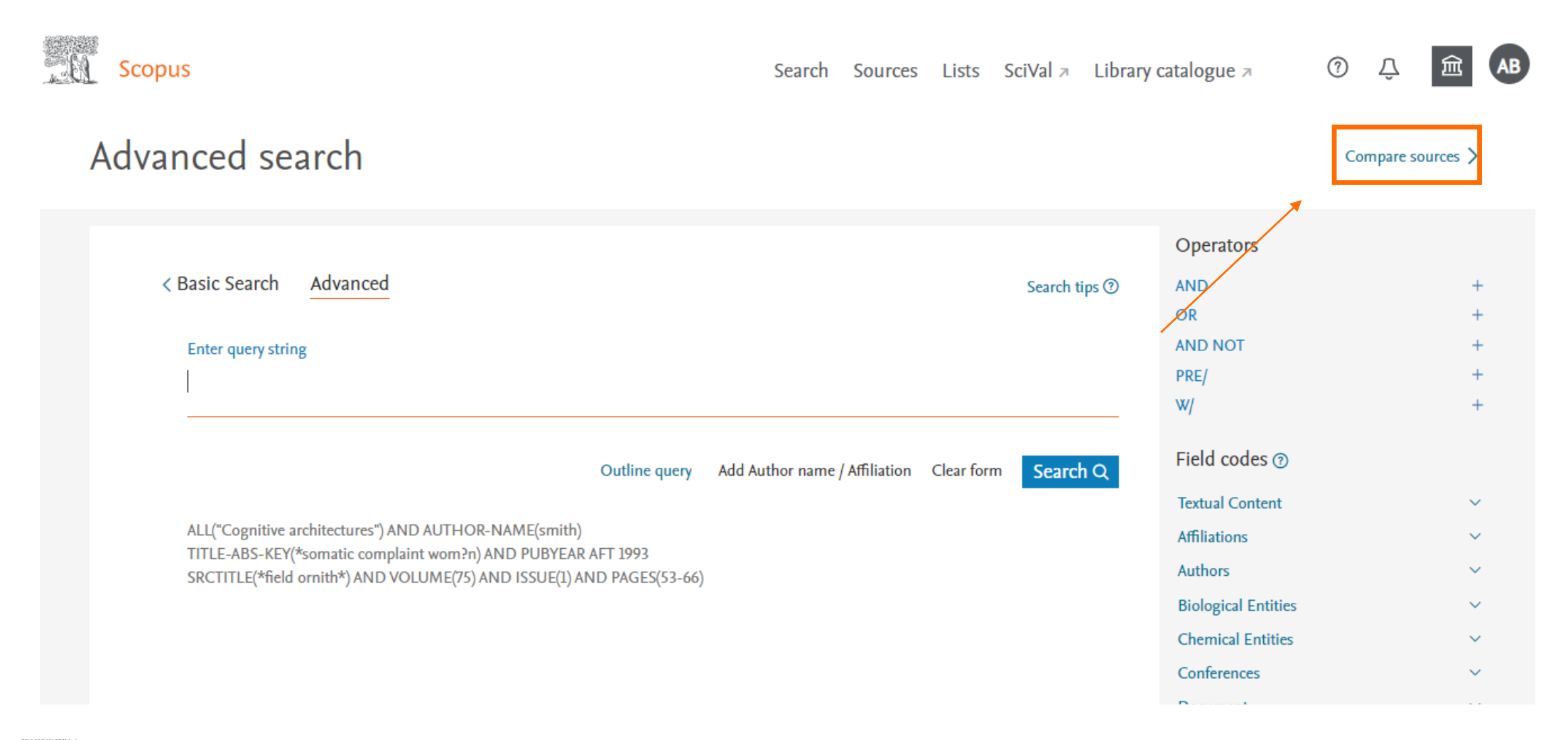

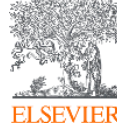

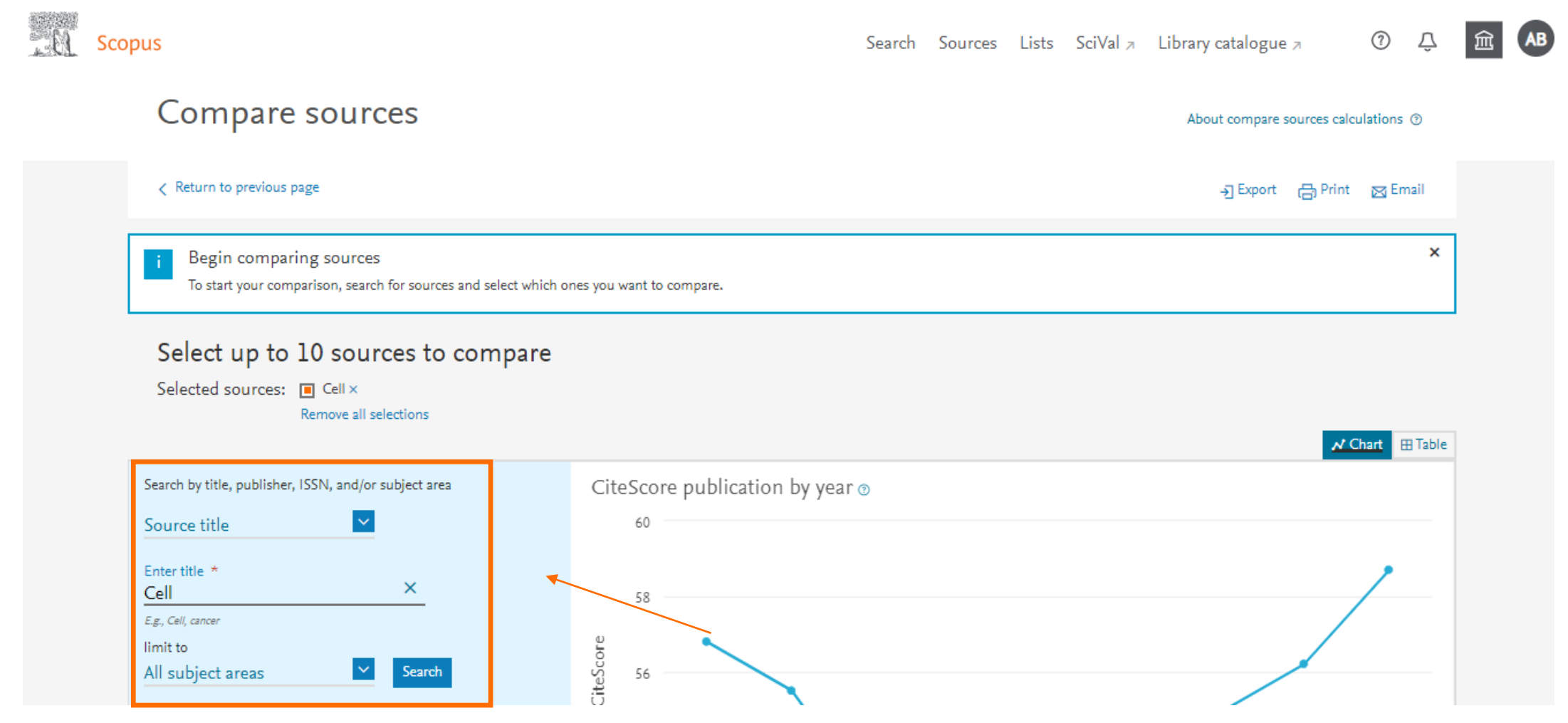

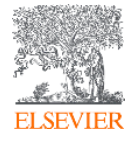

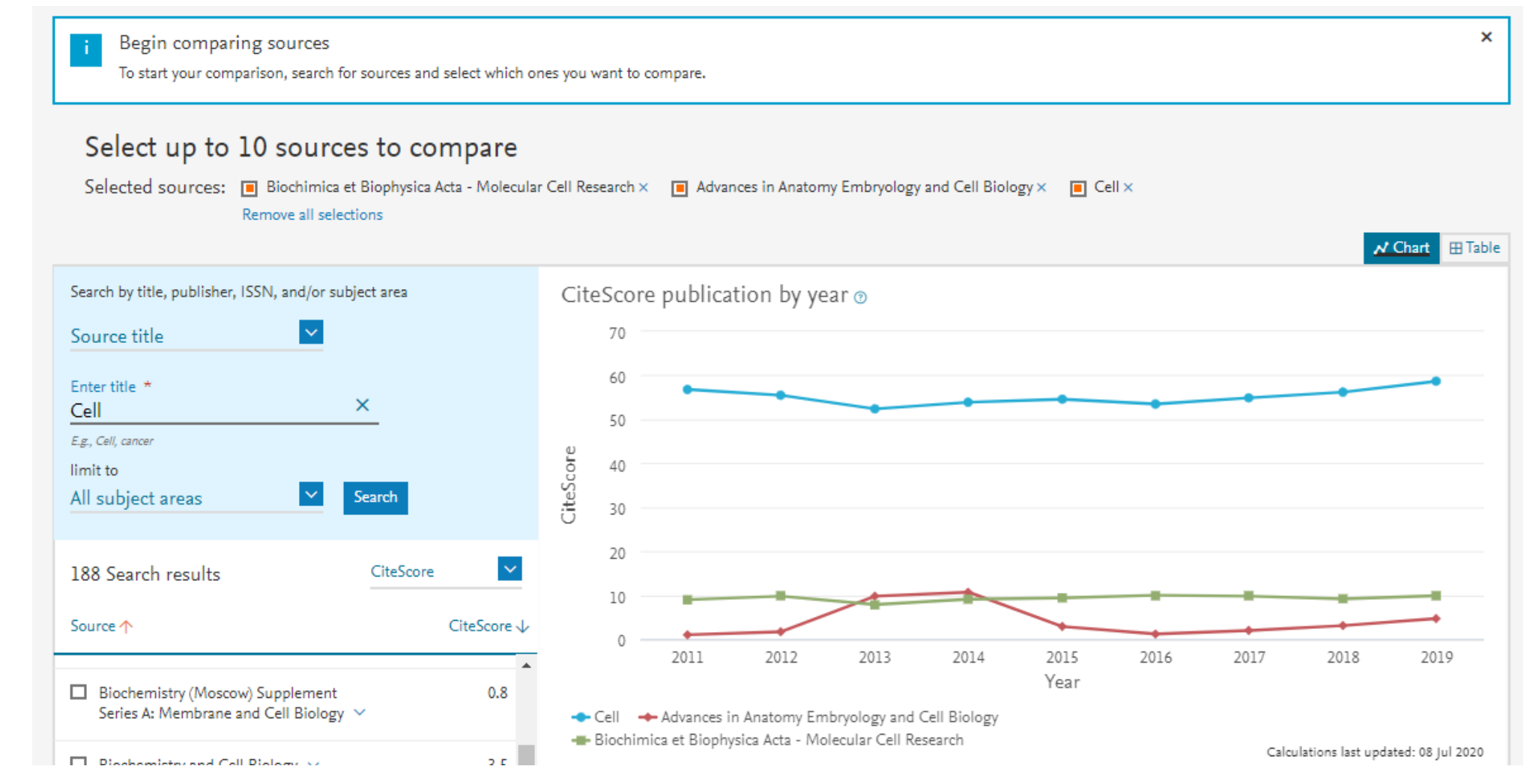

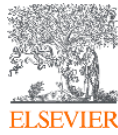

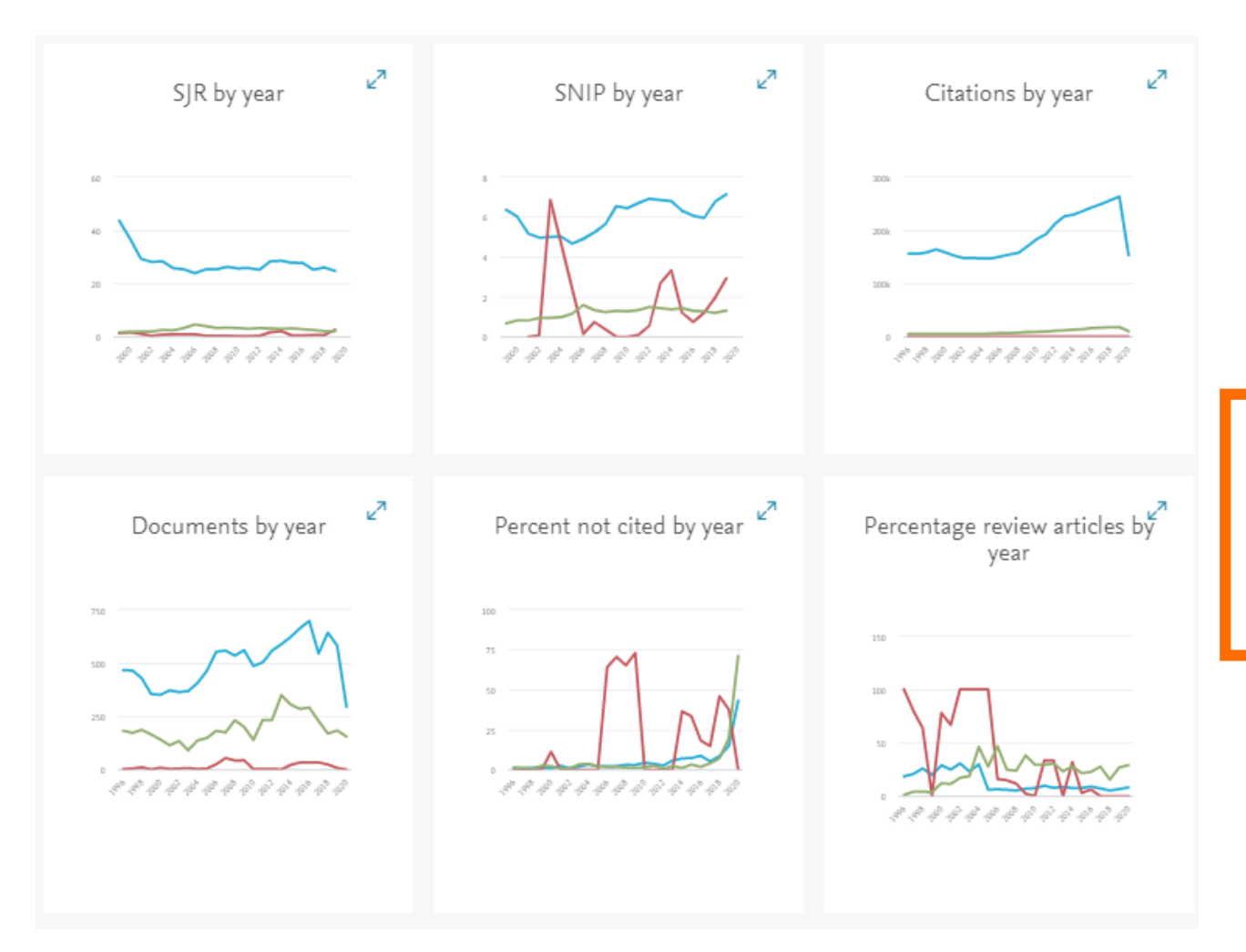

Compare os títulos de publicação por SJR, por SNIP, por citações, por número de documentos, por percentual de não citados por ano e por percentual de artigos de revisão por ano

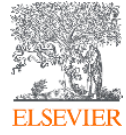

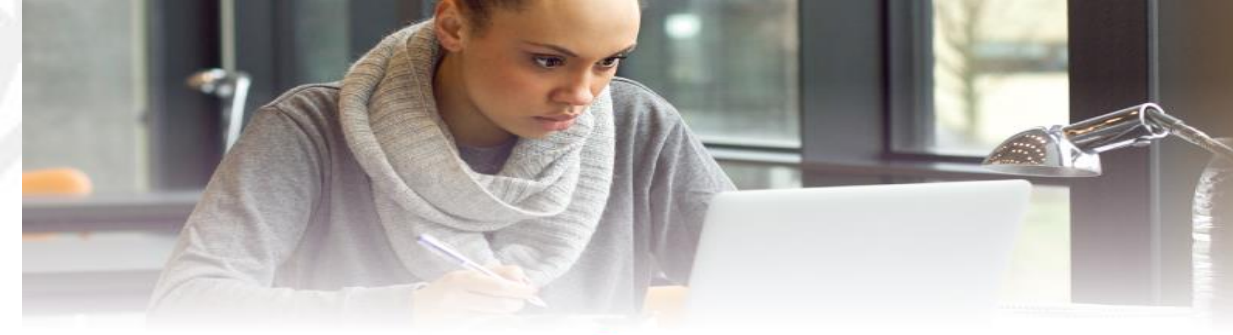

### CONHEÇA AS SOLUÇÕES ELSEVIER DISPONÍVEIS NO PORTAL DE PERIÓDICOS CAPES

Acesse pelo Portal ou diretamente pelas nossas bases:

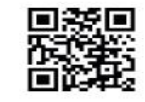

#### SCIENCEDIRECT

A plataforma líder de literatura científica revisada por pares, são mais de 2.500 periódicos, 39.000 livros e 16 milhões de artigos disponíveis em texto completo. www.sciencedirect.com

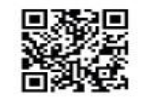

#### JOURNAL FINDER

Encontre a publicação Elsevier mais apropriada para publicar seu artigo. Tecnologia de pesquisa inteligente e vocabulários específicos das diversas áreas de pesquisa para combinar seu artigo com os periódicos da Elsevier. www.journalfinder.elsevier.com

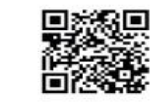

#### SCOPUS

Informação científica curada, conectada, completa. A maior plataforma mundial de informação científica referencial revisada por pares, são mais de 77 milhões de registros de 24.000 periódicos publicados por mais de 5.000 editoras.

www.scopus.com

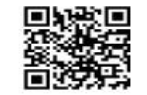

/ElsevierLAS @laselsevier /elsevierlas

#### RESEARCH ACADEMY

Empodere o seu potencial de pesquisa. Módulos gratuitos de e-learning desenvolvidos por especialistas globais, orientação e aconselhamento profissional.

www.researcheracademy.elsevier.com

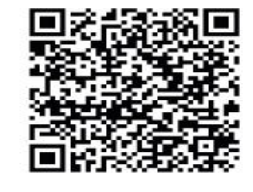

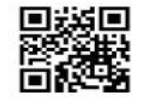

#### EMBASE

A solução de pesquisa de literatura biomédica mais completa do mundo. Conta com a maior cobertura de periódicos e conferências, uma poderosa indexação do conteúdo e sofisticados mecanismos de pesquisa.

www.embase.com

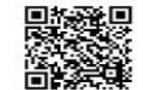

#### COMPENDEX -ENGINEERING VILLAGE A pesquisa em Engenharia, levada ao próximo nível de qualidade. Com base em uma revisão bibliográfica ampla, completa, confiável e rápida. www.engineeringvillage.com

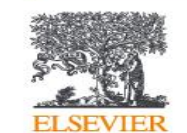

Dicas para autores, eventos e informações da América del Sul, em nossas redes sociais:

Elsevier LAS www.elsevier.com/americalatina

### Vamos ficar em contato!

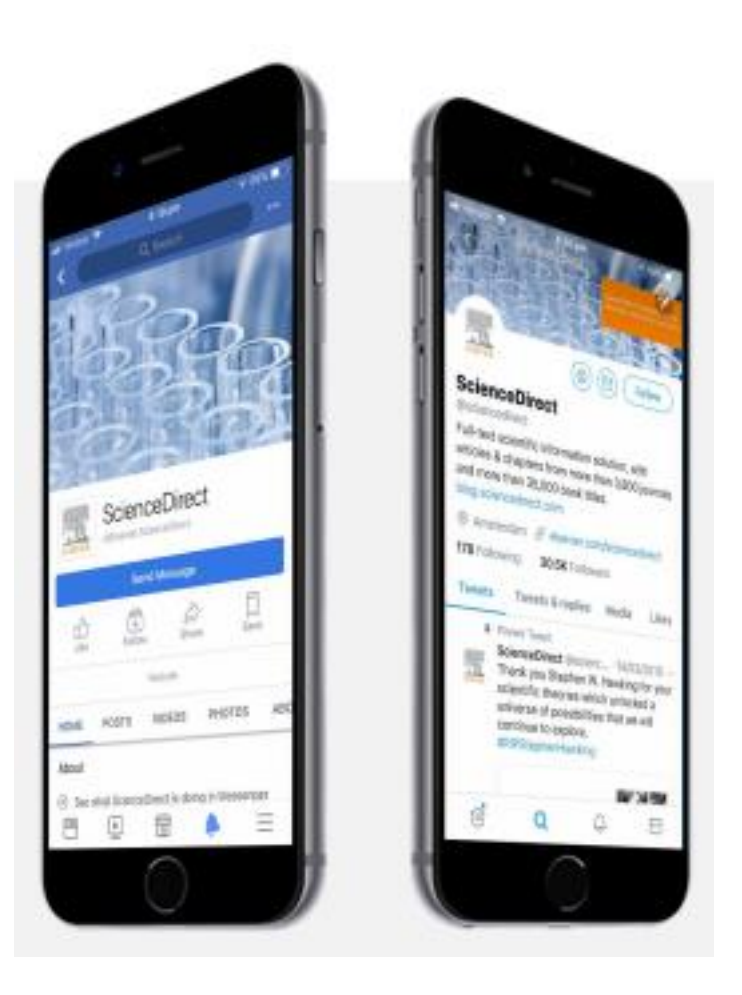

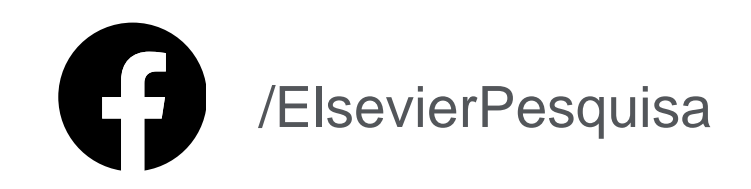

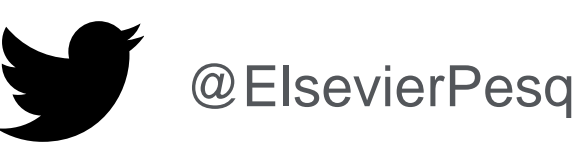

O @elsevierpesquisa

**Elsevier Pesquisa** 

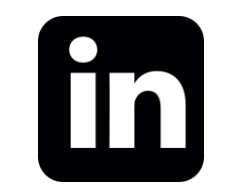

ElsevierPesquisa

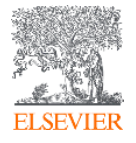

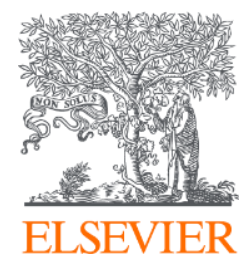

# **OBRIGADA!**

### **Aline Bastos**

Training Analyst, Research Solutions Sales

treinamento-rso@elsevier.com

a.b.silva@elsevier.com

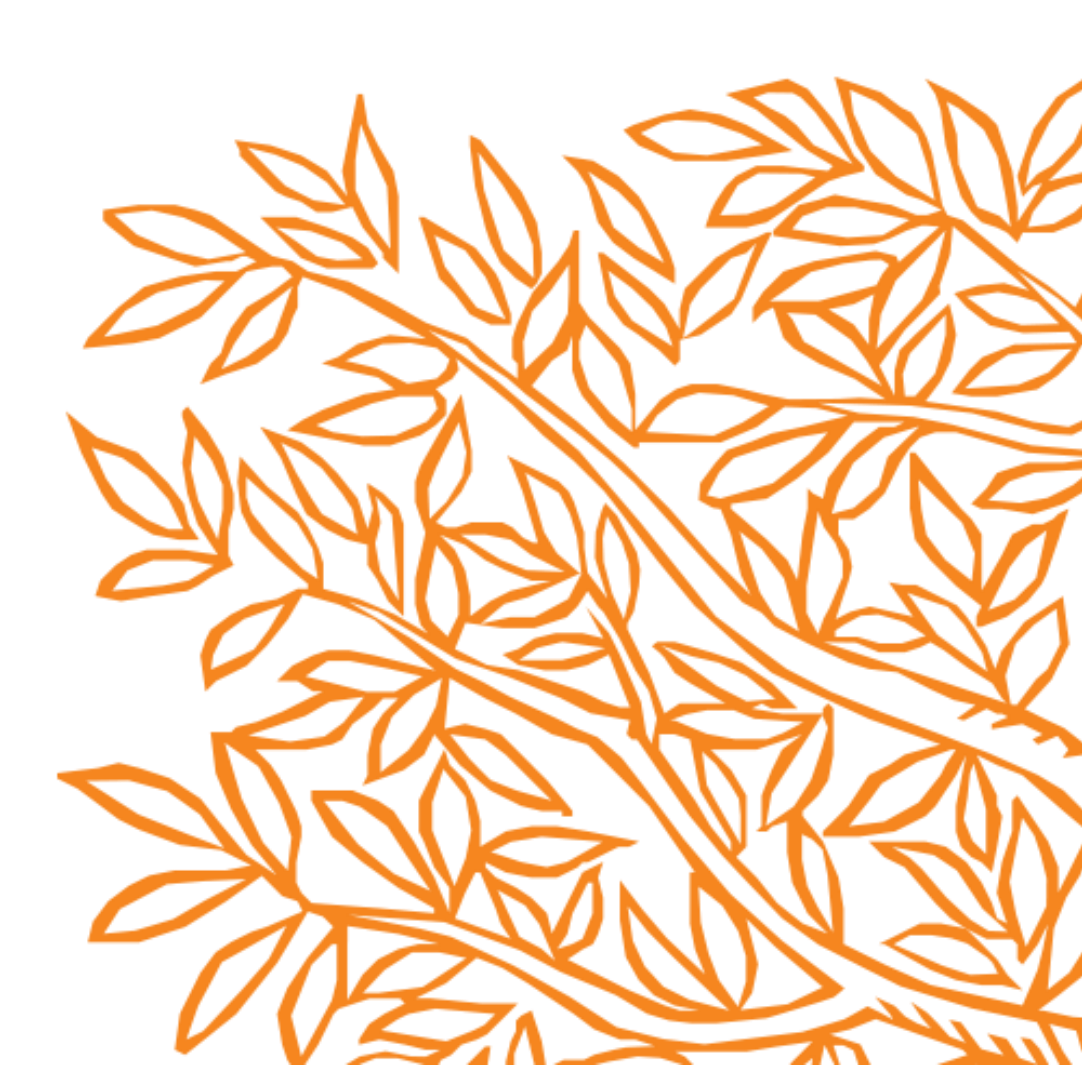